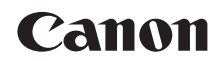

## **SELPHY** CP1200 IMPRESORA FOTOGRÁFICA COMPACTA

# Guía del usuario de la impresora

## **ESPAÑOL**

- Asegúrese de leer esta guía, incluida la sección "Precauciones de seguridad", antes de utilizar la impresora.
- La lectura de esta guía le ayudará a aprender a utilizar la impresora correctamente.
- Guarde esta guía en un lugar seguro de modo que la pueda utilizar en el futuro.

- Haga clic en los botones de abajo a la derecha para acceder a otras páginas.
  - : página siguiente
  - C: página anterior
  - página antes de que hiciera clic en un enlace
- Para saltar al principio de un capítulo, haga clic en el título del capítulo a la derecha.

Desde las páginas de título de capítulo, puede acceder a los temas haciendo clic en sus títulos.

Nombres de las

Contenido

Portada

Nombres de las partes

Operaciones básicas

Ajustes de impresión

Impresión a través de Wi-Fi

Impresión a través de cable USB

Solución de problemas

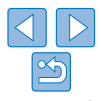

## **Contenido del paquete**

Antes de usar la impresora, asegúrese de que los elementos siguientes estén incluidos en el paquete.

Si falta alguno, póngase en contacto con el vendedor al que adquirió la impresora.

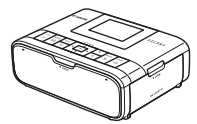

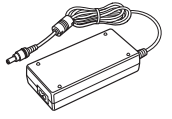

- Alimentador de

corriente CA-CP200 B

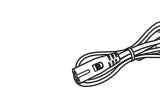

Cable de corriente

□ Impresora SELPHY

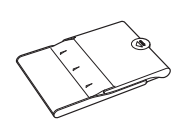

- Cassette de papel PCP-CP400
- También se incluye el material impreso.

## Tinta y papel (se venden por separado)

Antes de usar la impresora, compre un juego de papel/tinta de color.

Portada

| Tinta Color / Juego de Papel                                                           |                    |                              | Connetto de nonel               | a nanal                            |            |
|----------------------------------------------------------------------------------------|--------------------|------------------------------|---------------------------------|------------------------------------|------------|
| Nombre del producto                                                                    | Tamaño de<br>papel | Número de<br>copias posibles | necesario                       | Contenido                          |            |
| Tinta Color / Juego de Papel<br>RP-108 (papel fotográfico)                             |                    | 108                          |                                 | Nombres de las<br>partes           |            |
| Tinta Color / Juego de Papel<br>RP-1080V (papel fotográfico)                           | T %                | 1080                         | Cassette de papel<br>PCP-CP400  |                                    |            |
| Tinta Color / Juego de Papel<br>KP-36IP (postal)                                       | lamaño postal      | 36                           | (se incluye con la<br>SELPHY)   | Operaciones<br>básicas             |            |
| Tinta Color / Juego de Papel<br>KP-108IN (papel fotográfico)                           | Papel 108          |                              |                                 |                                    | Ajustes de |
| Tinta Color / Juego de Papel<br>KC-36IP                                                |                    | 36                           |                                 | impresión                          |            |
| Tinta color / Juego de etiquetas tamaño completo KC-18IF (etiqueta de página completa) | Tamaño tarjeta     | 18                           |                                 | Impresión a través<br>de Wi-Fi     |            |
| Tinta Color / Juego de<br>etiquetas KC-18IL (hojas de 8<br>etiquetas)                  |                    | 18                           | Cassette de papel<br>PCC-CP400* | Impresión a través<br>de cable USB |            |
| Tinta Color / Juego de<br>etiquetas KC-18IS (etiquetas<br>cuadradas)                   |                    | 18                           |                                 | Solución de<br>problemas           |            |
|                                                                                        |                    |                              |                                 | -                                  |            |

\* Se compra con el juego de papel/tinta de color.

La disponibilidad de los accesorios varía según la región.

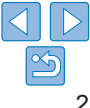

## Antes de usar la impresora

- Las imágenes impresas con este producto están destinadas a utilizarse para su disfrute personal. La impresión no autorizada de material protegido por copyright está prohibida.
- Si desea información sobre la garantía de la impresora o la asistencia al cliente de Canon, consulte la información sobre la garantía que se incluye en el kit de documentación para el usuario de la impresora.
- Aunque la pantalla LCD se produce bajo condiciones de fabricación de precisión extremadamente alta y más del 99,99% de los píxeles cumplen las especificaciones de diseño, en raros casos es posible que haya píxeles defectuosos, o que aparezcan como puntos rojos o negros. Esto no constituye una avería ni afecta a las imágenes impresas.
- La pantalla LCD puede venir cubierta con una fina película de plástico para protegerla de arañazos durante el transporte. En tal caso, retírela antes de usarla.

## Convenciones utilizadas en esta guía

- En esta guía, la impresora se menciona como la "SELPHY" o "la impresora".
- En esta guía se utilizan iconos para representar botones de la SELPHY. Consulte "Controles" (26) para ver información detallada.
- El texto y los iconos que aparecen en pantalla se muestran entre corchetes, como en [].
- ①: información importante que debe conocer
- xx: páginas con información relacionada (en este ejemplo, "xx" representa un número de página.)
- Las instrucciones de esta guía se aplican a la impresora bajo los ajustes predeterminados.
- Por comodidad, se hace referencia a todas las tarjetas de memoria compatibles como, simplemente, la "tarjeta de memoria".

## Precauciones de seguridad

- Antes de comenzar a utilizar este producto, asegúrese de leer las precauciones de seguridad que se describen a continuación. Asegúrese siempre de que el producto se utiliza correctamente.
- Las precauciones de seguridad que se indican en las páginas siguientes tienen como misión evitar lesiones tanto al usuario como a las demás personas y daños en el equipo.
- Asegúrese también de consultar las guías que acompañen a cualquier accesorio que utilice que haya adquirido por separado.

| Advertencia                                                                                                    | Indica el riesgo de lesiones graves o de muerte.                                                                        | ľ |
|----------------------------------------------------------------------------------------------------|----------------------------------------------------------------------------------------------------|---|
| • Guarde el equipo fuera<br>Si, por accidente, el cable<br>niño podría asfixiarlo.                                                       | del alcance de los niños.<br>de corriente se enrolla alrededor del cuello de un                                         |   |
| Utilice únicamente las f     No intente desmontar e     Evite dejar caer el prod                                                         | uentes de alimentación recomendadas.<br>I producto, alterarlo ni aplicarle calor.<br>ucto o someterlo a golpes fuertes. |   |
| <ul> <li>Para evitar el riesgo de<br/>éste se ha caído o resu</li> <li>Deje de utilizar el produ<br/>ovtraño, o si prosonta a</li> </ul> | lesiones, no toque el interior del producto si<br>Itado dañado.<br>Icto inmediatamente si emite humo o un olor          |   |
| <ul> <li>No utilice disolventes o<br/>disolvente, para limpiar</li> </ul>                                                                | rgánicos, tales como alcohol, bencina o<br>rel producto.                                                                | : |

- No permita que el producto entre en contacto con el agua (p. ej. agua del mar) ni otros líquidos.
- No permita que entren en el producto líquidos u objetos extraños. Todo esto podría provocar un incendio o descargas eléctricas.
- Si algún líquido entra en contacto con el producto, desconéctelo de la toma de corriente y consulte con el vendedor o con un Servicio de asistencia al cliente de Canon.
- No toque la impresora ni la clavija de alimentación durante una tormenta. Todo esto podría provocar un incendio o descargas eléctricas. Deje de utilizar el equipo inmediatamente y aléjese de él.

Portada

Contenido

Nombres de las partes

Operaciones básicas

Ajustes de impresión

Impresión a través de Wi-Fi

Impresión a través de cable USB

Solución de problemas

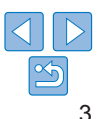

- Desconecte el cable de corriente periódicamente y, con un paño seco. limpie cualquier resto de polvo o suciedad que se pudiera encontrar en las clavijas, el exterior de la toma de corriente y en la zona circundante.
- No manipule el cable de corriente con las manos húmedas.
- No utilice el equipo de modo que supere la capacidad nominal de la toma de corriente o de los accesorios por cable. No utilice el equipo si el cable de corriente ni el enchufe si están dañados, ni sin introducirlo totalmente en la toma de corriente
- Evite que cualquier obieto metálico (como chinchetas o llaves) o cualquier tipo de suciedad entre en contacto con la claviia o los terminales.
- No corte, dañe ni modifique el cable de corriente, ni coloque sobre él ningún obieto pesado.

Todo esto podría provocar un incendio o descargas eléctricas.

 Si se suministra un CD-ROM, no lo reproduzca en una unidad de CD. que no admita CD-ROM de datos.

Oír los fuertes sonidos de un CD-ROM en un reproductor de CD con auriculares podría provocar una pérdida de audición. Además, reproducir el CD-ROM en un reproductor de CD (reproductor musical) podría dañar los altavoces.

#### Precaución Indica el riesdo de lesiones.

- No toque el interior de la impresora con ninguna parte de la mano.
- Coloque la SELPHY en un lugar seguro, donde nadie tropiece con el cable de corriente

Si no lo hace, pueden producirse lesiones o daños a la impresora.

- Evite utilizar, colocar o almacenar el producto en los lugares siguientes;
  - Lugares expuestos a la luz solar directa
  - Lugares sometidos a temperaturas superiores a 40 °C
  - Lugares húmeros o con mucho polvo
  - · Lugares sometidos a vibraciones fuertes

Esto podría provocar sobrecalentamiento o dañar la impresora o el adaptador y podría producirse una descarga eléctrica, quemaduras u otras lesiones o un incendio. Las temperaturas elevadas pueden deformar el producto o los adaptadores.

## Precaución

Indica la posibilidad de daños en el equipo

- Desenchufe el producto de la toma de alimentación cuando no lo ostó utilizando
- No coloque sobre la impresora ningún obieto, tal como un trapo. mientras la esté utilizando

Deiar la unidad conectada durante mucho tiempo puede hacer que se sobrecaliente v deforme, v originar un incendio.

 No reutilice nunca el papel para la impresión aunque la mayor parte del papel esté en blanco, como se muestra.

Al reutilizar el papel puede dañar la impresora, si se atasca el papel o la cinta de la tinta se adhiere al papel.

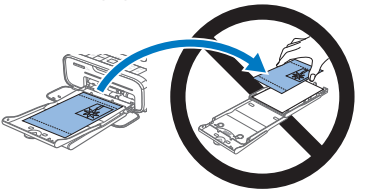

No desenchufe la impresora mientras esté imprimiendo.

Si apaga accidentalmente la impresora durante la impresión, reiníciela v espere a que se expulse el papel. Si se atasca el papel y no es posible retirarlo, póngase en contacto con el vendedor o con un Servicio de asistencia al cliente de Canon. No intente retirar el papel atascado a la fuerza, puesto que podría dañar la impresora.

 No utilice la impresora cerca de motores u otros dispositivos que generen campos magnéticos fuertes ni en entornos donde hava polvo. Esto puede dañar la impresora o provocar que no funcione bien.

Contenido

Portada

Nombres de las partes

Operaciones hásicas

Aiustes de impresión

Impresión a través de Wi-Fi

Impresión a través de cable USB

Solución de problemas

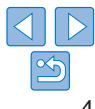

## Contenido

| Contenido del paquete           | 2  |
|---------------------------------|----|
| Tinta y papel (se venden por    |    |
| separado)                       | 2  |
| Antes de usar la impresora      | .3 |
| Convenciones utilizadas en esta |    |
| guía                            | 3  |
| Precauciones de seguridad       | 3  |
| Contenido                       | 5  |
| Nombres de las partes           | 5  |

#### Operaciones básicas ......7

| Preparativos iniciales           | 8 |
|----------------------------------|---|
| Imágenes/tarjetas compatibles 13 | 3 |
| Impresión de imágenes            |   |
| (Seleccionar e imprimir)14       | 4 |
| Almacenamiento de las copias 10  | ô |
| Después de la impresión1         | 7 |

### Ajustes de impresión ..... 18

| Impresión de todas las          |     |
|---------------------------------|-----|
| imágenes                        | .19 |
| Recorte de imágenes             | .20 |
| Impresión de fotos de carné     | .21 |
| Seleccionar e imprimir imágenes |     |
| del historial (Reimprimir)      | .23 |
| Ajuste de la configuración      | .24 |
|                                 |     |

### Impresión a través de

| Impresión desde un           |      |
|------------------------------|------|
| smartphone                   | . 34 |
| Impresión desde una cámara   | .37  |
| Impresión desde un ordenador | .39  |
| Otras funciones Wi-Fi        | .47  |
|                              |      |

#### Impresión a través de

| 51 |
|----|
|    |
| 53 |
| 54 |
|    |

### Solución de problemas... 55

| Apéndice                                                 | 60  |
|----------------------------------------------------------|-----|
| Impresión sin toma de alimentación                       | 61  |
| Especificaciones                                         | .62 |
| Manipulación y mantenimiento                             | 64  |
| Precauciones relacionadas con<br>Wi-Fi (LAN inalámbrica) | 65  |

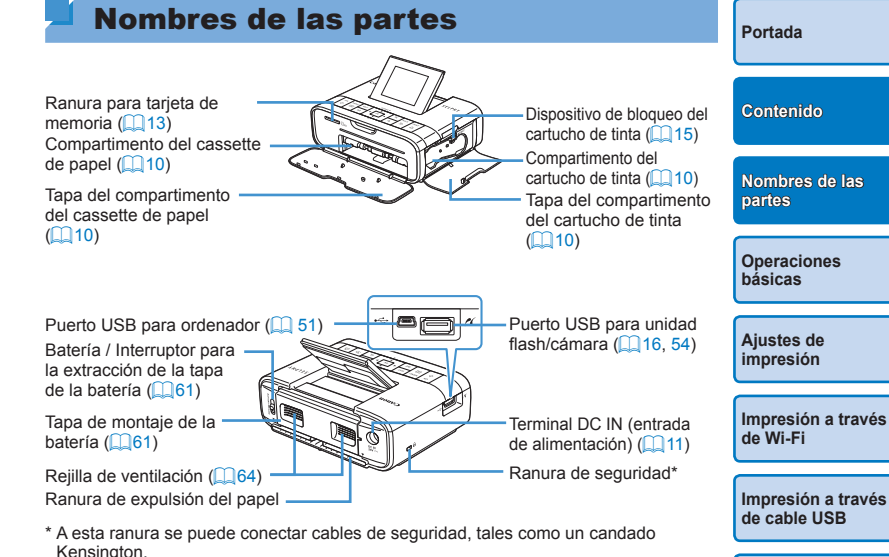

Solución de problemas

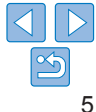

## Controles

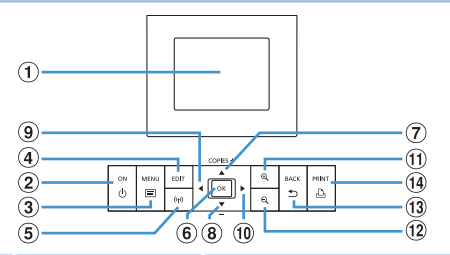

| Iconos de esta<br>guía   |                              | Nombre                  | Función                                                                   |
|--------------------------|------------------------------|-------------------------|---------------------------------------------------------------------------|
| 1                        | -                            | Pantalla (pantalla LCD) | Muestra imágenes, pantallas de ajustes o mensajes de error (259)          |
| 2                        | <Ф>                          | Botón ON                | Enciende o apaga la SELPHY (🛄 12)                                         |
| 3                        | <:=>                         | Botón MENU              | Muestra la pantalla de menú (🛄12)                                         |
| 4                        | -                            | Botón EDIT              | Muestra el menú de edición y gira el marco<br>de recorte                  |
| 5                        | < <sup>((</sup> <b>†</b> ))> | Botón Wi-Fi             | Muestra la pantalla de ajustes para el método de conexión por Wi-Fi (247) |
| 6                        | < <b>0K</b> >                | Botón OK                | Confirma el elemento seleccionado                                         |
| $\overline{\mathcal{O}}$ | <▲>                          | Botón Arriba/+          | Especifica el número de copias o selecciona                               |
| 8                        | <▼>                          | Botón Abajo/-           | elementos de ajuste                                                       |
| 9                        | < <b>∢</b> >                 | Botón Izquierda         | Cambia da imagan, cambia valoras da giusta                                |
| 10                       | <►>                          | Botón Derecha           | Cambia de imagen, cambia valores de ajúste                                |
| 11                       | <⊕ <b>(</b> >                | Botón Ampliar           | Cambia de modos de visualización, amplía el<br>marco de recorte           |
| (12)                     | <0,>                         | Botón Reducir           | Cambia de modos de visualización, reduce el<br>marco de recorte           |
| 13                       | < <b>≏</b> >                 | Botón BACK              | Restablece la pantalla anterior (Q25), cancela la impresión (Q14)         |
| 14                       | < <u>D</u> >                 | Botón PRINT             | Inicia la impresión (🛄14)                                                 |

## Información en pantalla

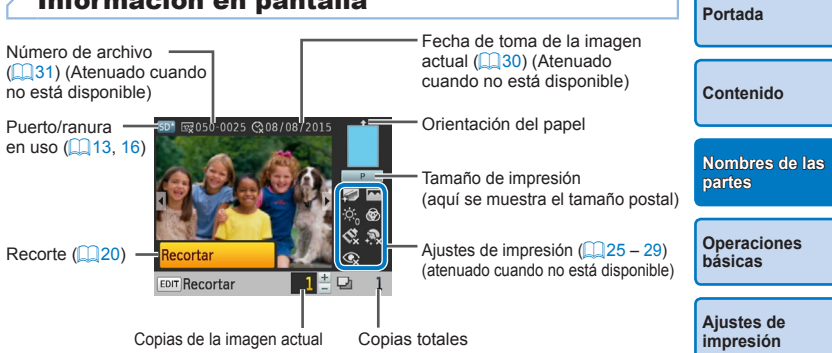

## Cambio de modos de visualización

Pulse el botón  $< \mathfrak{S} >$  para la visualización a pantalla completa con mayor resolución. El área de impresión se recuadra. Pulse el botón  $< \mathfrak{S} >$  para restablecer la visualización de imágenes de una en una. Pulse el botón  $< \mathfrak{S} >$  para ver nueve imágenes a la vez. Pulse el botón  $< \mathfrak{S} >$  para restablecer la visualización de imágenes de una en una.

| al)     | partes                             |
|---------|------------------------------------|
|         |                                    |
| )<br>e) | Operaciones<br>básicas             |
|         |                                    |
|         | Ajustes de<br>impresión            |
|         |                                    |
|         | Impresión a través<br>de Wi-Fi     |
|         |                                    |
|         | Impresión a través<br>de cable USB |
|         |                                    |
|         | Solución de                        |

problemas

En este capítulo se presentan operaciones de impresión básicas tales como la preparación de la SELPHY, la selección de imágenes de una tarjeta de memoria y la especificación del número de copias.

| Preparativos iniciales              | 8  |
|-------------------------------------|----|
| Preparación del cartucho de tinta   | 8  |
| Preparación del cassette de papel   | 9  |
| Carga de cassettes y cartuchos      | 10 |
| Instalación y conexión de la SELPHY | 11 |
| Idioma de la pantalla               | 12 |
| Imágenes/tarjetas compatibles       | 13 |
| Tarietas de memoria compatibles     | 13 |
| Imágenes compatibles                | 13 |

| Impresión de imágenes (Seleccionar e imprimir)    |
|---------------------------------------------------|
| Evitar que sobre papel                            |
| Impresión desde unidades flash USB                |
| Impresión de una copia de una imagen seleccionada |
| Almacenamiento de las copias                      |
| Después de la impresión                           |

## Contenido Nombres de las partes Operaciones básicas Aiustes de impresión Impresión a través de Wi-Fi Impresión a través de cable USB Solución de problemas 14 15 .16 Apéndice 16 16 17

Portada

## **Preparativos iniciales**

Prepare la impresión de la manera siguiente. Este ejemplo muestra un juego de papel/tinta de color de tamaño postal (se vende por separado, 2), pero los pasos que hay que seguir para otros tamaños son los mismos.

Evite que se deposite polvo sobre las cintas de la tinta o el papel, porque podría provocar bandas o dañar la impresora (24).

## Preparación del cartucho de tinta

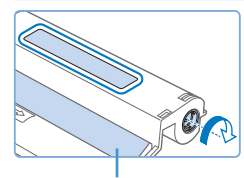

Cinta de la tinta

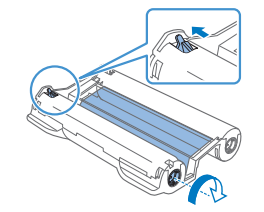

## Compruebe el cartucho de tinta y la cinta de la tinta.

- Sujetando el cartucho de tinta y sin tocar la cinta de la tinta, compruebe el tamaño (tal como "POSTCARD SIZE/TAMAÑO POSTAL" o "CARD SIZE/TAMAÑO TARJETA") para asegurarse de que coincida con el tamaño del papel en el que va a imprimir.
- Asegúrese de que la cinta de la tinta esté tensa. Una cinta de la tinta suelta puede rasgarse al cargarla. Si la cinta de la tinta está suelta, gire el piñón como se muestra.
- Si el cartucho de tinta tiene un dispositivo de bloqueo en la parte inferior, presione el dispositivo de bloqueo (como se muestra) para soltarlo mientras gira el piñón para tensar la cinta de la tinta.

- No sujete el cartucho de tinta con las manos húmedas. Evite tocar la cinta de la tinta y evite que se deposite polvo sobre ella. La suciedad y la humedad pueden provocar bandas o afectar a la calidad de impresión, rasgar las cintas de la tinta e impedir la impresión, o dañar la impresora (<sup>1</sup>/<sub>1</sub>4).
- Cuando gire el piñón hágalo suavemente, solo hasta que la cinta esté tensa. Si fuerza el piñón o lo aprieta demasiado puede rasgar las cintas de la tinta e impedir la impresión; también puede ocurrir que a la SELPHY se le agote la tinta antes que el papel.
- No reutilice los cartuchos de tinta. Si lo hace, podría provocar una impresión incorrecta de las imágenes, atascos de papel y problemas de funcionamiento del producto.

|          | Portada                            |
|----------|------------------------------------|
|          | Contenido                          |
| ar<br>ir | Nombres de las<br>partes           |
|          | Operaciones<br>básicas             |
|          | Ajustes de<br>impresión            |
|          | Impresión a través<br>de Wi-Fi     |
|          | Impresión a través<br>de cable USB |
|          | Solución de<br>problemas           |
|          | Apéndice                           |
|          |                                    |
|          | ~~~)]                              |

## Preparación del cassette de papel

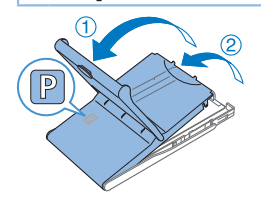

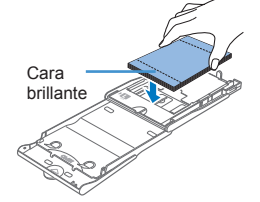

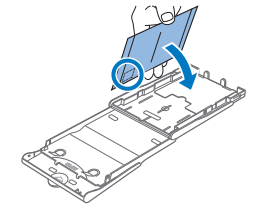

## Compruebe el tamaño del papel.

- Compruebe el tamaño del cassette de papel (tal como "POSTCARD SIZE/TAMAÑO POSTAL" o "CARD SIZE/TAMAÑO TARJETA") para asegurarse de que coincide con el tamaño del cartucho de tinta.
- **2** Abra ambas tapas.
- Hay dos capas de tapas. Abra en primer lugar la tapa externa (1) y, a continuación, la tapa interna (2).

### **3** Cargue el papel.

- Cargue el papel en el cassette de papel.
- El cassette de papel tiene capacidad para 18 hojas. Si carga 19 hojas o más se puede dañar la impresora o provocar que no funcione bien.
- Sujetando el papel como se muestra, cárguelo con la cara brillante hacia arriba. (No toque la cara brillante del papel, puesto que la calidad de la impresión podría verse afectada.)
- Retire del papel las hojas protectoras y cargue en el cassette solamente el papel.
- Cuando haga copias de tamaño postal con espacio para el sello, cargue el papel con el área del sello orientada como se muestra.

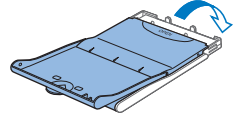

## Cierre la tapa interna.

- Cierre la tapa interna firmemente hasta que encaie en su lugar.
- Mantenga la tapa externa abierta durante la impresión.

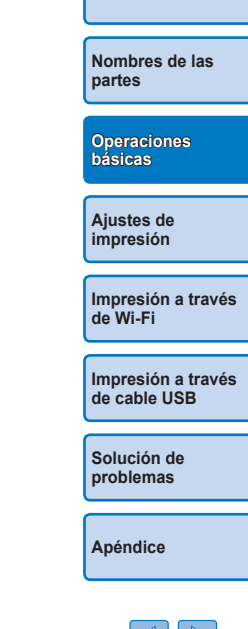

Portada

Contenido

### Se recomienda el uso del juego original de papel/tinta de color Canon para impresoras SELPHY CP para conseguir una impresión correcta y un excelente rendimiento de este producto.

- Los juegos de papel/tinta de color Canon para SELPHY ES y postales no se pueden utilizar con este producto.
- No haga nunca nada de lo siguiente, dado que puede dañar la impresora o provocar que no funcione bien.
  - Cargar papel al revés, con la cara brillante y la cara posterior invertidas
  - Doblar o separar el papel por las perforaciones antes de imprimir
  - Utilizar papel de etiquetas cuya superficie de la etiqueta superior se esté despegando o se haya separado parcialmente
  - Escribir sobre el papel antes de imprimir
  - Reutilizar papel, por ejemplo para imprimir en las áreas en blanco (24)
- No toque los resortes del cassette de papel.

Si dobla accidentalmente los resortes puede impedir que el papel se introduzca correctamente.

- Observe que hay un resorte montado en el centro de la parte superior de los cassettes de papel de tamaño tarjeta.
- Evite tocar o rozar la cara de impresión brillante del papel. No manipule el papel con las manos húmedas y manténgalo libre de polvo. La suciedad y la humedad pueden provocar bandas, afectar a la calidad de impresión o dañar la impresora (14).

## Carga de cassettes y cartuchos

## Abra las tapas.

 Abra las tapas de los compartimentos de la tinta y del papel.

## **2** Cargue el cartucho de tinta.

- Inserte el cartucho de tinta en la impresora en la dirección de la flecha del cartucho, hasta que encaje en su lugar.
- Cierre la tapa del compartimento del cartucho de tinta.

### **3** Cargue el cassette de papel.

 Asegurándose de que la tapa externa esté abierta (199), inserte el cassette de papel hasta el fondo del compartimento. Aiustes de

Operaciones

hásicas

impresión

Nombres de las partes

Portada

Contenido

Impresión a través de Wi-Fi

Impresión a través de cable USB

Solución de problemas

Apéndice

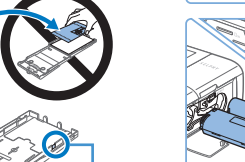

Resortes

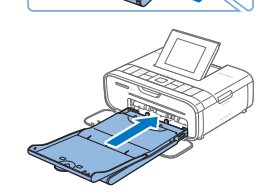

## Instalación y conexión de la SELPHY

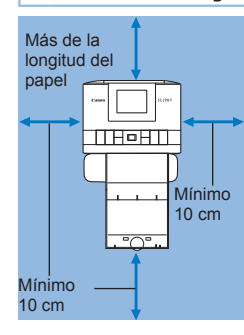

## Elija el lugar correcto para colocar la SELPHY.

- Coloque la impresora sobre una mesa u otra superficie plana y estable. No coloque nunca la impresora sobre una superficie inestable o inclinada.
- Mantenga la impresora alejada de las fuentes de electromagnetismo o magnetismo fuerte.
- Deje al menos 10 cm de espacio abierto alrededor de la impresora.
- Deje detrás de la impresora un espacio abierto mayor que la longitud del papel que utilice, para que el papel pueda entrar y salir libremente de la impresora durante la impresión.

## 2 Conecte el cable de alimentador a la SELPHY.

 Introduzca totalmente la clavija del alimentador en la toma de alimentación de la SELPHY.

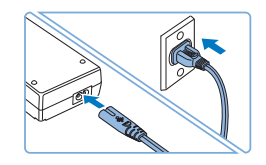

## **3** Conecte el cable de corriente.

 Conecte el cable de corriente al alimentador de corriente y, a continuación, enchufe el otro extremo del cable a una toma de corriente.

- No utilice la impresora cerca de motores u otros dispositivos que generen campos magnéticos fuertes ni en entornos donde haya polvo. Esto puede dañar la impresora o provocar que no funcione bien.
- No coloque la impresora cerca de televisiones o radios. Esto puede provocar que la impresora no funcione bien.

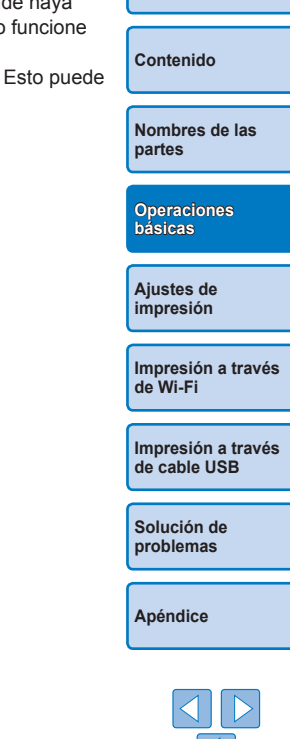

Portada

## ldioma de la pantalla

Cambiar el idioma de los menús y de los mensajes.

2

LCD).

hien

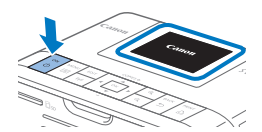

## Encienda la SELPHY.

- Pulse el botón < (D)> hasta que se muestre la pantalla de la izquierda.
- Para apagar la SELPHY, pulse el botón
   otra vez hasta que cambie la pantalla.

Levante la pantalla (pantalla

La pantalla se puede elevar hasta 45°

aproximadamente. No intente forzar la

elevación de la pantalla más allá de dicho

Aprox. 45°

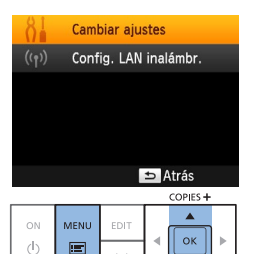

•

#### ángulo, ya que si lo hace puede dañar la impresora o provocar que no funcione

### **3** Acceda a la pantalla de ajustes.

- Pulse el botón < >>.
- Pulse los botones <▲><▼> para seleccionar [Cambiar ajustes] y, a continuación, pulse el botón <OK>.

Cambiar aiustes Idioma Español ⇒ Atrás . ок

## 4 Acceda a la pantalla de ajustes de idioma.

 Pulse los botones <▲><▼> para seleccionar [ [] Idioma] y, a continuación, pulse el botón <OK>. Portada Contenido Nombres de las partes Operaciones básicas Aiustes de

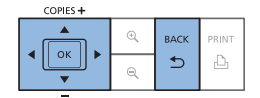

## 5 Elija un idioma.

- Pulse los botones <▲><▼><◀>>►> para seleccionar un idioma y, a continuación, pulse el botón <OK>.
- Para volver a la pantalla del paso 2, pulse el botón < >> dos veces.

Impresión a través de cable USB

Impresión a través

Solución de problemas

impresión

de Wi-Fi

Apéndice

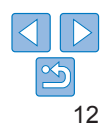

## rás

## Imágenes/tarjetas compatibles

## Tarjetas de memoria compatibles

| No es necesario ningún adaptador                                              | Se necesita un adaptador<br>(se vende por separado)                                                                                                    |
|-------------------------------------------------------------------------------|----------------------------------------------------------------------------------------------------|
| Tarjeta de memoria SD     Tarjeta de memoria SDHC     Tarjeta de memoria SDXC | Tarjeta de memoria miniSD     Tarjeta de memoria miniSDHC      Tarjeta de memoria microSDHC     Tarjeta de memoria microSDHC     Tarjeta de memoria microSDXC |

 Para las tarjetas de memoria que necesiten un adaptador, inserte siempre la tarjeta en el adaptador antes de insertar el adaptador en la ranura de la tarjeta.

Si, por error, inserta la tarjeta de memoria en la ranura de tarjeta sin adaptador, es posible que no pueda retirar la tarjeta de la impresora.

 Use una tarjeta de memoria formateada con el dispositivo con el que tomó las fotos. Es posible que no se reconozcan las imágenes de las tarjetas formateadas con un ordenador.

 Para ver instrucciones, consulte la tarjeta de memoria o el manual de usuario del adaptador.

## Unidades flash USB

Puede imprimir imágenes de unidades flash USB (se venden por separado) insertando la unidad en el puerto USB de la SELPHY ([] 16).

| Imágenes compatibles                                                  | Portada                            |
|-----------------------------------------------------------------------|------------------------------------|
| Es posible imprimir con la SELPHY imágenes JPEG conformes al estándar |                                    |
| Exif.                                                                 | Contenido                          |
| según su tamaño o si se han editado en un ordenador.                  |                                    |
|                                                                       | Nombres de las<br>partes           |
|                                                                       | Operaciones                        |
|                                                                       | básicas                            |
|                                                                       |                                    |
|                                                                       | Ajustes de<br>impresión            |
|                                                                       | Impresión a través                 |
|                                                                       | de Wi-Fi                           |
|                                                                       |                                    |
|                                                                       | Impresión a través<br>de cable USB |
|                                                                       |                                    |
|                                                                       | Solución de<br>problemas           |
|                                                                       |                                    |
|                                                                       | Apéndice                           |

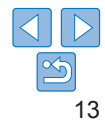

## Impresión de imágenes (Seleccionar e imprimir)

Seleccione imágenes y especifique el número de copias de la manera siguiente. Aquí se describe como ejemplo la impresión desde una tarjeta de memoria SD, pero puede imprimir desde otras tarjetas de memoria siguiendo los mismos pasos.

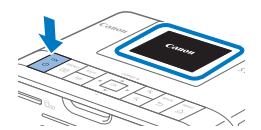

## Encienda la SELPHY.

- Pulse el botón < (D)> hasta que se muestre la pantalla de la izquierda.
- Para apagar la SELPHY, pulse el botón
   otra vez hasta que cambie la pantalla.

## 2 Levante la pantalla (pantalla LCD).

 La pantalla se puede elevar hasta 45° aproximadamente. No intente forzar la elevación de la pantalla más allá de dicho ángulo, ya que si lo hace puede dañar la impresora o provocar que no funcione bien.

Aprox. 45°

3

Lado de la etiqueta

## Introduzca la tarjeta de memoria en la ranura.

- Introduzca la tarjeta de memoria con la orientación que se muestra hasta que encaje en su lugar.
- Para extraer la tarjeta, empújela hasta que oiga un clic y, a continuación, suéltela lentamente.
- Se muestra la pantalla de visualización de imágenes que se utiliza en el paso siguiente (<sup>1</sup><sub>1</sub>6).

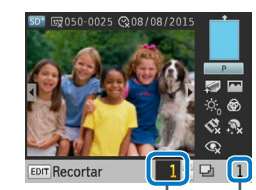

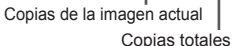

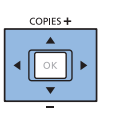

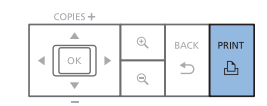

## 4 Elija una imagen.

- Pulse los botones <<>>> para seleccionar la imagen que desea imprimir.
- Para saltar cinco imágenes adelante o atrás, mantenga pulsados los botones
   <>>>
- 5 Elija el número de copias.
  - Pulse los botones <▲><▼> para especificar el número de copias.
- Para aumentar o reducir en cinco la cantidad de copias, mantenga pulsados los botones <▲><▼>.
- Para imprimir otras imágenes al mismo tiempo, repita los pasos 4 – 5.

## 6 Imprima.

- Pulse el botón < D > para iniciar la impresión.
- Durante la impresión, el papel entra y sale varias veces por la parte posterior de la SELPHY. No toque el papel hasta que finalice la impresión y se expulse la copia al cassette de papel.
- No permita que se acumulen más de 18 copias en el área de expulsión del cassette de papel.
- Para cancelar la impresión en curso, pulse siempre el botón <⇒>.

#### Portada

Contenido

Nombres de las partes

Operaciones básicas

Ajustes de impresión

Impresión a través de Wi-Fi

Impresión a través de cable USB

Solución de problemas

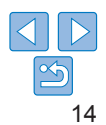

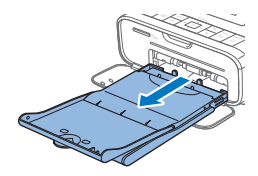

## 7 Añada más papel si es necesario.

- Si un mensaje indica que se ha agotado el papel, extraiga el cassette de papel sin apagar la alimentación.
- Añada más papel al cassette (
  ) 9) e inserte de nuevo el cassette en la SELPHY (
  10).

## 8 Cambie el cartucho de tinta si es necesario.

- Si un mensaje indica que se ha agotado la tinta, abra la tapa del compartimento del cartucho de tinta sin apagar la alimentación.
- Para extraer el cartucho de tinta, mueva el dispositivo de bloqueo en la dirección que se muestra. Inserte un nuevo cartucho de tinta (28, 10).
- No tire nunca del cassette de papel, no abra la tapa del compartimento del cartucho de tinta ni extraiga una tarjeta de memoria durante la impresión o mientras oiga los sonidos que emite la impresora justo después de encenderla. Esto podría dañar la impresora.
  - Para cancelar la impresión en curso, pulse siempre el botón <<sup>+</sup>>. La impresión no se puede cancelar pulsando el botón <<sup>+</sup>O>, y si desenchufa la impresora puede dañarla.

- La visualización de imágenes del paso 4 puede tardar algún tiempo cuando las tarjetas de memoria contengan muchas imágenes.
- Si un mensaje indica que quedan imágenes de DPOF, consulte "Impresión usando la configuración de cámara (Impresión DPOF)" (<u>154</u>).
- Puede especificar hasta 99 imágenes en el paso 4 y hasta 99 copias por imagen en el paso 5. No obstante, el número total de copias no puede ser mayor de 999.
- Aunque pulse el botón < > para cancelar la impresión, la impresora continuará imprimiendo hasta finalizar la hoja actual.

## Evitar que sobre papel

Operaciones básicas

partes

Portada

Contenido

Nombros do las

Tenga en cuenta lo siguiente para evitar desperdiciar papel, lo que ocurre si la tinta se consume más rápidamente que el papel.

- No gire el piñón demasiado cuando elimine la holgura de la cinta de la tinta (<sup>1</sup><sub>1</sub>8).
- Para cancelar la impresión en curso, pulse siempre el botón <>>; después de pulsar el botón <>>, no apague nunca la alimentación antes de que la SELPHY haya terminado de imprimir (paso 6).
- Si un mensaje indica que se ha agotado el papel, añada papel sin apagar la impresora ni extraer el cartucho de tinta (paso 7). Por lo demás, pulse el botón < > para cancelar la impresión (paso 6).

Tenga en cuenta que, bajo determinadas condiciones, aunque siga estas instrucciones, puede que la tinta se consuma más rápidamente que el papel y acabe sobrando papel.

Ajustes de impresión

Impresión a través de Wi-Fi

Impresión a través de cable USB

Solución de problemas

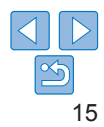

## Impresión desde unidades flash USB

Es posible imprimir imágenes que se encuentren en unidades flash USB (se venden por separado) de la misma manera que las imágenes de las tarietas de memoria

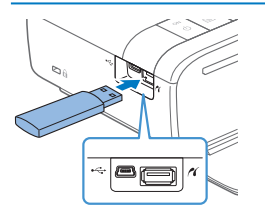

- Extraiga las tarietas de memoria.
- Inserte una unidad flash USB como se muestra
- A partir de aquí, todos los pasos son los mismos que para imprimir imágenes que se encuentren en las tarietas de memoria (114 – 15).
- Algunas unidades flash USB pueden ser más difíciles de insertar o extraer que otras y es posible que algunas no funcionen como se esperaba.
  - Para ver instrucciones, consulte el manual del usuario de la unidad flash.

## Impresión de una copia de una imagen seleccionada

Para imprimir fácilmente una única copia de una imagen seleccionada, siga estos pasos.

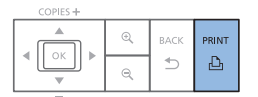

- Eliia una imagen tal como se describe en los pasos 1 – 4 de "Impresión de imágenes (Seleccionar e imprimir)" (114).
- Pulse el botón < para imprimir una</p> única copia de la imagen seleccionada.
- Si sique los pasos 4 5 de "Impresión de imágenes (Seleccionar e imprimir)" (114) para elegir las imágenes y el número de copias, no se producirá una única copia de esta manera. Para utilizar este método para la impresión de copias individuales, asegúrese previamente de que el número de copias sea [0] en el paso 4 descrito en [1] 14.

## Almacenamiento de las copias

- Para eliminar el papel sobrante de los. bordes de una copia plieque el papel a lo largo de las perforaciones y desprenda los bordes
- Cuando escriba sobre las copias utilice. un rotulador de base grasa
- Para evitar la decoloración no almacene las copias donde la temperatura supere 40 °C en lugares húmedos o con mucho polyo ni expuestos a la luz directa del sol
- Evite también las siguientes acciones, que pueden provocar decoloración desvanecimiento o desplazamiento del color: pegar cinta adhesiva sobre la superficie impresa, deiar que la superficie impresa entre en contacto con vinilo o plástico, aplicar alcohol o disolventes volátiles a la superficie impresa o deiar la superficie impresa prensada con fuerza contra otras superficies u obietos durante períodos prolongados.
- Cuando almacene copias en un álbum, elija un álbum cuvas cubiertas para las fotos estén hechas de nailon, polipropileno o celofán.
  - El color puede cambiar a lo largo del tiempo o en función de las condiciones de almacenamiento. Canon no se hace responsable de la decoloración

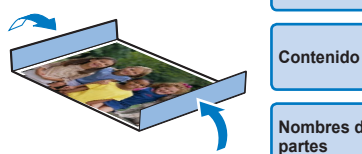

Nombres de las partes

Portada

Operaciones hásicas

Aiustes de impresión

Impresión a través de Wi-Fi

Impresión a través de cable USB

Solución de problemas

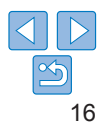

## Después de la impresión

- Apague la SELPHY (<u>112</u>) y extraiga las tarjetas de memoria o unidades flash USB.
- (2) Baje la pantalla para guardarla.
- (3) Desenchufe el cable de corriente de la toma y desconecte la clavija del alimentador de la SELPHY.
  - Si el alimentador de corriente se ha calentado, espere hasta que se haya enfriado antes de guardarlo.
- ④ Extraiga el cassette de papel y, a continuación, cierre la tapa del compartimento del cassette de papel. Deje el papel restante en el cassette y guárdelo en un lugar oscuro, fresco y seco, alejado del polvo.
  - Deje el cartucho de tinta en la SELPHY.
  - Guarde la SELPHY sobre una superficie plana, alejada de la luz del sol y del polvo. Si entra polvo en la SELPHY, puede producir bandas blancas en las fotos o dañar la impresora.
  - Guarde los cartuchos de tinta adicionales en el paquete original o en una bolsa, alejados de la luz solar y del polvo.
  - Guarde los cassettes de papel y los cartuchos de tinta sin utilizar en sus embalajes sin abrir, alejados de la luz del sol.

| Portada                            |
|------------------------------------|
| Contenido                          |
| Nombres de las<br>partes           |
| Operaciones<br>básicas             |
| Ajustes de<br>impresión            |
| Impresión a través<br>de Wi-Fi     |
| Impresión a través<br>de cable USB |
| Solución de<br>problemas           |
| Apéndice                           |
|                                    |

17

En este capítulo puede explorar diversas funciones de impresión, tales como el recorte de imágenes, la preparación de fotos de carné y la mejora de imágenes.

| . 19 |
|------|
| .20  |
| .21  |
| 23   |
| .23  |
| 24   |
| 25   |
| 25   |
| 26   |
| 26   |
| 28   |
|      |

| Aiuste de la luminosidad                                              | 28 |           |
|-----------------------------------------------------------------------|----|-----------|
| Ajuste del tono de color (Ajuste del color)                           | 28 | So        |
| Ajuste del tono de color (Mis colores)                                | 29 | pro       |
| Hacer que la piel tenga un aspecto suave (Suavizar piel)              | 29 | _         |
| Reducción del efecto de ojos rojos (Corr.Ojos Rojos)                  | 29 | $\square$ |
| Impresión con la fecha (Fecha)                                        | 30 | Ap        |
| Cambio del formato de visualización de la fecha (Formato de fecha)    | 30 |           |
| Añadir el número de archivo al imprimir (Número de archivo)           | 31 | _         |
| Uso de la impresión de foto de carné por prioridad                    |    |           |
| (Prioridad a foto de carné)                                           | 31 |           |
| Uso de los mismos ajustes de diseño de página y bordes tras apagar la |    |           |
| alimentación (Mantener ajustes)                                       | 32 |           |
| Ahorro de energía (Autodesconexión)                                   | 32 |           |
|                                                                       |    |           |

## Operaciones básicas Ajustes de impresión Impresión a través de Wi-Fi

Portada

Contenido

Nombres de las partes

Impresión a través de cable USB

Solución de problemas

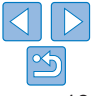

## Impresión de todas las imágenes

Para imprimir todas las imágenes de una tarieta de memoria de una vez haga lo siguiente

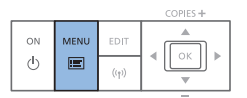

|          | Seleccionar e imprimir |
|----------|------------------------|
|          | Imprimir todas imágs.  |
| R        | Foto carné             |
| <b>N</b> | Reimprimir             |
| 81       | Cambiar ajustes        |
|          | Config. LAN inalámbr.  |
|          |                        |

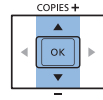

- Acceda al menú
- Pulse el hotón < =>

#### 2 Acceda a la pantalla de aiustes.

Pulse los botones <▲><▼> para seleccionar [Impr. Todas Imágenes] v. a continuación, pulse el botón < OK >.

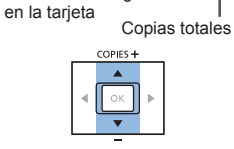

Imprimir todas las imágenes

RE OTT

€0ff

Número de imágenes

D. Imprimir

Copias de la

imagen actual

Brillo © 0ff

122 Off

& Off æ 0.0

🔤 On

:¢; ±0

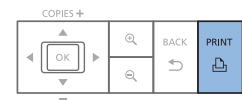

#### Imprima. 4

3

30

• Pulse el botón < 🗗 > para iniciar la impresión.

Elija el número de copias.

Pulse los botones <▲><▼> para

especificar el número de copias

Para aumentar o reducir en cinco la

los hotones < A > < V >

cantidad de copias, mantenga pulsados

Para cancelar la impresión, pulse el hotón <∽>

> Solución de problemas

- Si la tarieta de memoria contiene más de 999 imágenes, se imprimirán las 999 imágenes más recientes, según lo que determine la fecha de toma.
  - · Puede especificar hasta 99 copias en el paso 3. No obstante, el número total de copias no puede ser mayor de 999.

(Por eiemplo, puede especificar hasta nueve copias de cada imagen si la tarieta contiene 100 imágenes).

Contenido Nombres de las partes

Portada

Operaciones hásicas

Aiustes de impresión

Impresión a través de Wi-Fi

Impresión a través de cable USB

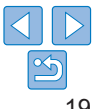

## **Recorte de imágenes**

Para imprimir solo áreas seleccionadas de una imagen, haga lo siguiente

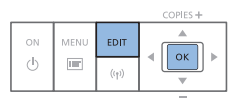

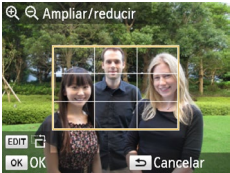

|    |    | <b>MER</b> |       |
|----|----|------------|-------|
| -W | 6- | 0          | 10162 |
|    | -  | 6          |       |
|    | 0  | -          |       |

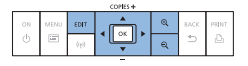

### Acceda a la pantalla de recorte.

- Elija una imagen como se describe en el paso 4 de "Impresión de imágenes (Seleccionar e imprimir)" (1114), pulse el botón EDIT y a continuación pulse el botón < OK >
- Se mostrará un marco de recorte que muestra el área de la imagen que se va a recortar

2 Aiuste el área de la imagen que

Para mover el marco de recorte, pulse

Para ampliar el marco de recorte, pulse

el botón  $< \oplus > y$ , para reducirlo, pulse el

Para cambiar la orientación del marco de

recorte entre vertical y horizontal, pulse el

se va a recortar.

botón EDIT

botón  $< \Theta >$ .

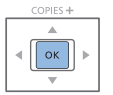

## Confirme el aiuste.

- Para confirmar el área de recorte y volver a la pantalla de visualización de imágenes, pulse el botón <OK>.
- Para recortar otras imágenes para imprimirlas con la primera repita los pasos 1 - 3.
- Imprima.
- Imprima como se describe en el paso 6 de "Impresión de imágenes (Seleccionar e imprimir)" ( $\square 14$ ).
- Después de imprimir, los aiustes de recorte se borran
- Para ajustar el área de recorte una vez establecida, pulse el botón EDIT en la pantalla de visualización de imágenes, pulse los botones < A >< V > para seleccionar [Aiustar recorte] v. a continuación, pulse el botón <**OK**>. Repita los pasos 2 – 3.
  - Para cancelar el recorte después de haber establecido el área de recorte, pulse el botón EDIT en la pantalla de visualización de imágenes, pulse los botones <▲><▼> para seleccionar [Rest, recorte], pulse el botón **OK**> para acceder a la pantalla de restablecimiento del recorte v. a continuación, pulse otra vez el botón <**OK**>.
  - Las áreas de recorte que establezca se borrarán si apaga la SELPHY o extrae la tarieta de memoria antes de imprimir.
  - Puede especificar el recorte para 99 imágenes a la vez, como máximo.
  - El recorte no está disponible cuando se imprime con [Impr. Todas Imágenes], [Reimprimir] o [Impresión DPOF], o cuando [Diseño Página] (226) se establece en [ IIII Índice] o [ IIII Collage].
  - El formato de recorte que indica el marco que se muestra sobre las imágenes no se puede ajustar.
  - Para cambiar el número de copias, pulse los botones <▲><▼> en la pantalla. de visualización de imágenes en el paso 3. Tenga en cuenta que si especifica cero copias no borrará los ajustes de recorte.

Portada

Contenido

Nombros do las partes

Operaciones hásicas

Aiustes de impresión

Impresión a través de Wi-Fi

Impresión a través de cable USB

Solución de problemas

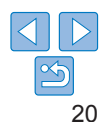

## Impresión de fotos de carné

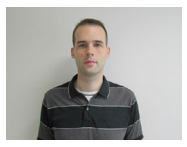

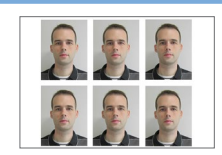

Se puede imprimir imágenes para utilizarlas como fotos de carné. Escoja entre los siguientes tres tamaños.

| [Personalizado] | Especifique la longitud de los lados largo y corto y, a continuación, imprima. |
|-----------------|--------------------------------------------------------------------------------|
| [Estándar]      | Imprima una foto conforme al estándar internacional<br>ICAO.                   |
| [Dual]          | Dos tamaños de impresión: 50 x 50 mm y 45 x 35 mm.                             |

- Con [Personalizado] y [Estándar], puede imprimir dos imágenes diferentes en cada hoja.
- Es posible que la foto no se acepte como foto de carné oficial, según para qué desee utilizarla. Para obtener información detallada, póngase en contacto con la institución que necesite la foto.

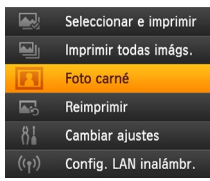

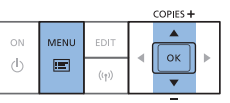

### Especifique la impresión de fotos de carné.

- Pulse el botón < >>.
- Pulse los botones <▲><▼> para seleccionar [Foto Carné] y, a continuación, pulse el botón <OK>.

| Ajustes foto de carné |                |  |  |  |
|-----------------------|----------------|--|--|--|
| Selección tamaño      | (Personalizado |  |  |  |
| Lado largo            | 25mm           |  |  |  |
| Lado corto            | 20mm           |  |  |  |
|                       |                |  |  |  |
| <b>EDIT</b> Tamaños   | OK Siguiente   |  |  |  |
| COP                   | ES 🕇           |  |  |  |

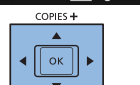

 especificar cómo se determina el tamaño.
 [Personalizado]: Pulse los botones
 <▲><▼> para seleccionar [Lado largo] y, a continuación, pulse los botones
 <■>< >> para especificar la longitud. Especifique la longitud del [Lado corto] y, a continuación, pulse otra vez el botón <OK>. Observe que las opciones disponibles para [Lado corto] se actualizan automáticamente en función de la longitud del [Lado largo].

2 Especifique el tamaño final de

Pulse los botones <<>>> para

la foto

- [Estándar] o [Dual]: Compruebe el tamaño de imagen indicado y pulse el botón <OK>.
- 3 Elija la imagen que desee imprimir.
- Pulse los botones <◀><▶> para seleccionar una imagen y, a continuación, pulse el botón <▲>. ✓ se muestra en la parte inferior derecha (hasta dos imágenes con [Personalizado] y [Estándar], solo una imagen con [Dual]).
- Para especificar el área de recorte (20), pulse el botón EDIT.
- Imprima como se describe en el paso 6 de "Impresión de imágenes (Seleccionar e imprimir)" (
   14).
- Después de la impresión, se borran los ajustes.

Portada

Contenido

Nombres de las partes

Operaciones básicas

Ajustes de impresión

Impresión a través de Wi-Fi

Impresión a través de cable USB

Solución de problemas

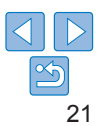

- []]
- · No se puede utilizar papel de tamaño tarjeta.
- No se aplican los ajustes de [Bordes] ni se imprimen las fechas ni el número de archivo.
- Al seleccionar dos imágenes en el paso 3 se producirá un número igual de copias de cada imagen por hoja, con el diseño que especifique. Tenga en cuenta que para los diseños con un número impar de copias por hoja, el marco central de la hoja estará en blanco.
- La configuración de la pantalla de Ajustes foto de carné (21) se conserva incluso cuando la SELPHY está apagada.
- Puede configurar la pantalla de Ajustes foto de carné (221) para que se muestre cuando se enciende la SELPHY o se inserta una tarjeta de memoria (231).
- Las marcas se imprimen en las cuatro esquinas de cada imagen impresa a modo de guía para recortar la foto.

## Filtrado de tamaños de imagen candidatos

Al seleccionar [Foto Carné] ► [Selección tamaño] ► [Personalizado], se muestran muchas opciones de tamaño de imagen. Para simplificar la selección de tamaño, puede editar la lista para que muestre solo los tamaños que se utilizan más a menudo.

## 1 Acceda a la pantalla de ajustes.

 En la pantalla de ajustes de Foto Carné, elija [Selección tamaño] 
 [Personalizado] (<sup>21</sup>) y, a continuación, pulse el botón EDIT.

| Tamaños          |           |  |  |  |
|------------------|-----------|--|--|--|
| ✓ 25x20mm        | 🗸 25x25mm |  |  |  |
| ✓ 30x20mm        | ✓ 30x24mm |  |  |  |
| ✓ 30x25mm        | 🗸 30x30mm |  |  |  |
| ✓ 32x22mm        | ✓ 32x32mm |  |  |  |
| ✓ 34x28mm        | ✓ 35x25mm |  |  |  |
| EDIT Borrar todo | ок 🗸      |  |  |  |

### Seleccione los tamaños que se mostrarán.

- Para quitar un tamaño de la lista, pulse los botones <▲><▼><◀><►> para seleccionar el tamaño y, a continuación, pulse el botón <OK>.
- La marca de verificación (✓) se borra y el tamaño deja de aparecer en la pantalla [Ajustes foto de carnet] (□21). Para incluir un tamaño en la lista, pulse otra vez el botón <**OK**> para seleccionar el tamaño, mostrando ✓.
- Al pulsar el botón EDIT se borra todo V
   Cuando no se ha seleccionado ningún tamaño, al pulsar el botón EDIT se selecciona todo, mostrando V.
- Una vez que haya seleccionado los tamaños que se incluirán en la lista, pulse el botón <=>.

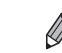

 Si pulsa el botón <<sup>→</sup>> cuando no haya ningún tamaño seleccionado se mostrará un mensaje de advertencia. Pulse el botón <**OK**> para volver a la pantalla [Tamaños]. Seleccione al menos un tamaño que mostrar y, a continuación, pulse el botón <<sup>→</sup>>.

Contenido

Portada

Nombres de las partes

Operaciones básicas

Ajustes de impresión

Impresión a través de Wi-Fi

Impresión a través de cable USB

Solución de problemas

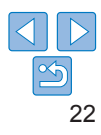

## **Recorte de imágenes**

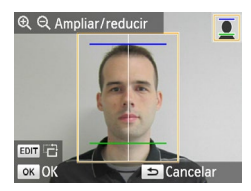

- Cuando se accede al marco de recorte (<sup>12</sup>20) y se ha seleccionado el tamaño [Estándar] o [Dual] en [Foto Carné] se muestran dos líneas de guía de recorte.
- Cuando se selecciona [Estándar], para imprimir una foto que sea conforme a los estándares de pasaporte en cuanto al tamaño y la posición de la cara, ajuste el marco de recorte de modo que una línea esté por encima de la cabeza y la otra por debajo de la barbilla.
- Cuando se selecciona [Dual], se muestran simultáneamente dos marcos con tamaños diferentes.

 Para los requisitos específicos aparte del tamaño y la posición de la cara, póngase en contacto con la institución que necesite la foto.

# Seleccionar e imprimir imágenes del historial (Reimprimir)

Las imágenes imprimidas desde Seleccionar e imprimir (114) se guardan en el historial. Se pueden seleccionar imágenes del historial de impresión e imprimirlas.

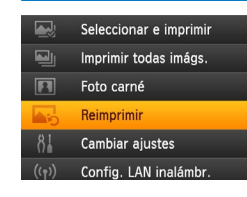

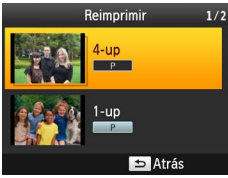

### Acceda al historial de impresión.

- Pulse el botón <≡>.
- Pulse los botones <▲><▼> para seleccionar [Reimprimir] y, a continuación, pulse el botón <OK>.

## 2 Elija una imagen.

- Las imágenes ya imprimidas anteriormente, el diseño de página y el cassette de papel se muestran como el historial de información.
- Pulse los botones <▲><▼> para seleccionar la imagen que desee imprimir v. a continuación, pulse el botón <OK>.
- 3 Elija el número de copias que desee imprimir.
- Elija el número de copias e imprima como se describe en los pasos 3 y 4 de "Impresión de todas las imágenes" (<u>19</u>).

Nombres de las

Portada

Contenido

Operaciones básicas

Ajustes de impresión

Impresión a través de Wi-Fi

Impresión a través de cable USB

Solución de problemas

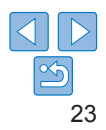

- La SELPHY puede guardar hasta 10 elementos en el historial de impresión.
- Los ajustes del historial de información no se pueden modificar para la impresión.
- Siga estos pasos para borrar el historial.
  - Extraiga la tarjeta de memoria
- Apague la SELPHY
- El historial de impresión no se guarda si se ha seleccionado [IIII Collage] o [IIIII Índice] en Diseño Página (Q26).
- El historial de impresión no se guardará si se cancela la impresión en curso.
- La impresión no se encuentra disponible cuando se introduce un cassette de papel o un cartucho de tinta distintos de los que figuran en el historial de información.

## Ajuste de la configuración

Puede mejorar las imágenes de diversas maneras antes de imprimirlas. Añada la fecha de toma, ajuste los colores y haga otros ajustes. La configuración se aplica a todas las imágenes, así que no hay necesidad de ajustar cada imagen individualmente.

| Elementos configurables            | Nombres de las                                                                                                    |                         |  |
|------------------------------------|----------------------------------------------------------------------------------------------------|-------------------------|--|
| Acabado (🛄25)                      | Elegir el acabado de la superficie de las copias.                                                                                | partes                  |  |
| Bordes (Q26)                       | Imprimir imágenes con o sin borde.                                                                                               |                         |  |
| Diseño Página (🛄 26)               | Elegir el número de imágenes por hoja.                                                                                           | Operaciones             |  |
| Optimizar Imag. (Q28)              | Corrige automáticamente la luminosidad y el contraste en función de la imagen.                                                   | Dasicas                 |  |
| Luminosidad (🛄28)                  | Ajustar la luminosidad de la imagen en un intervalo de<br>-3 a +3.                                                               | Ajustes de<br>impresión |  |
| Ajuste del color (                 | Ajuste del color ( <sup>28</sup> )<br>Ajuste del color ( <sup>28</sup> )<br>Ajuste del color ( <sup>28</sup> )                   |                         |  |
| Mis colores (29)                   | Elegir tonos de color especiales para dar un aspecto<br>diferente a las copias o elegir las copias sepia o en<br>blanco y negro. | de Wi-Fi                |  |
| Suavizar piel (29)                 | Hacer que la piel parezca suave y agradable.                                                                                     | Impresión a través      |  |
| Corr.Ojos Rojos (29)               | Corregir las imágenes con efecto de ojos rojos.                                                                                  |                         |  |
| Fecha (🛄 30)                       | Añadir fechas de toma de la cámara al imprimir.                                                                                  | Solución de             |  |
| Formato de fecha (🛄 30)            | Ajustar el formato de fecha.                                                                                                    | problemas               |  |
| Número de archivo (231)            | Añadir el número de archivo al imprimir.                                                                                         |                         |  |
| Prioridad a foto de carné<br>( 21) | Configurar la pantalla Ajustes foto de carné para que sea la pantalla predeterminada.                                            | Apéndice                |  |
| Mantener ajustes (132)             | Conservar los ajustes de [Bordes] y [Diseño Página]<br>incluso después de apagar la SELPHY.                                      |                         |  |
| Autodesconexión (132)              | Especificar el apagado automático cuando la impresora está inactiva.                                                             |                         |  |
| Idioma (🛄 12)                      | Cambiar el idioma de los menús y de los mensajes.                                                                                |                         |  |

Portada

Contenido

## Configuración de los ajustes

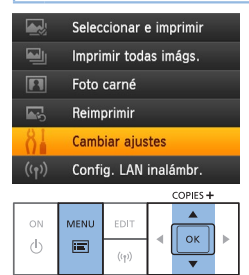

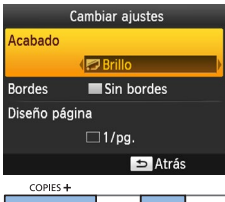

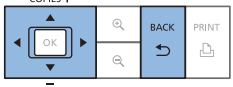

Acceda a la pantalla de ajustes.

Pulse el botón < >>.

 Pulse los botones <▲><▼> para seleccionar [Cambiar ajustes] y, a continuación, pulse el botón <OK>.

- 2 Seleccione un elemento y ajuste la configuración.
- Pulse los botones <▲><▼> para seleccionar un elemento.
- Pulse los botones <◀><▶> para ajustar la configuración y, a continuación, pulse el botón <⇔> para confirmar su elección.
- 3 Acceda a la pantalla de visualización de imágenes.
  - Pulse los botones <▲><♥> para seleccionar [Seleccionar e imprimir] y, a continuación, pulse el botón <**OK**>.
- Consulte 25 32 para obtener información detallada sobre cada función.

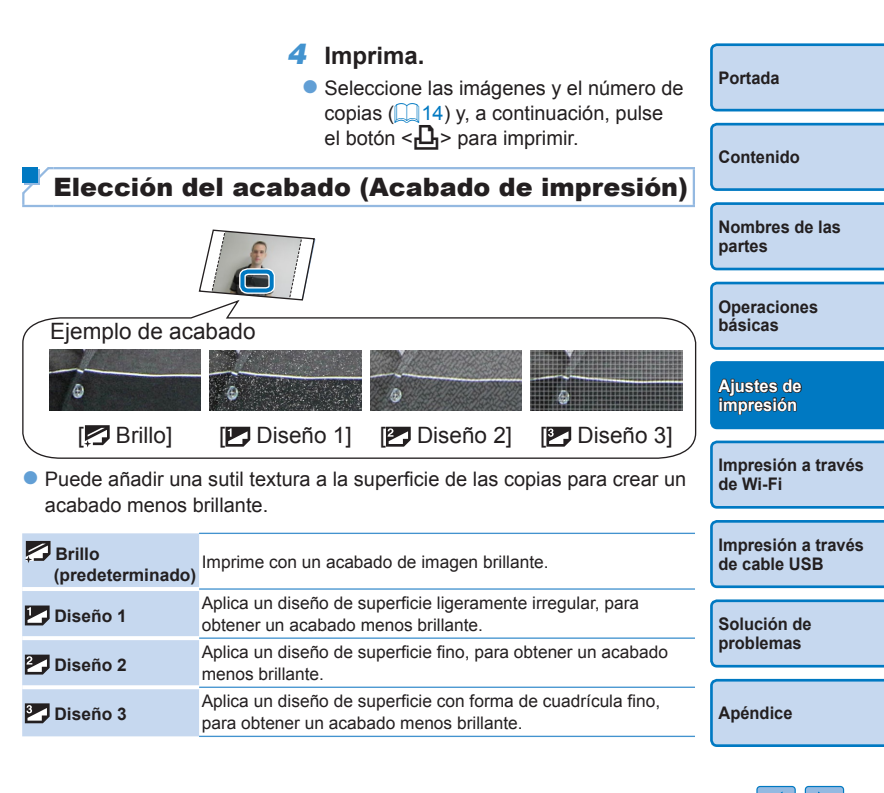

 Puede que el acabado de la superficie no sea el esperado en función de la temperatura interna de la SELPHY en el momento de encenderla. Antes de encender la SELPHY e imprimir, espere a que se haya ajustado a una temperatura ambiente de 10 – 35 °C.

• Al apagar la SELPHY se restablece el ajuste predeterminado de [

## Impresión con borde alrededor de las imágenes (Bordes)

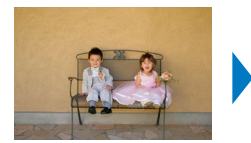

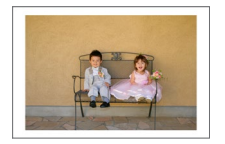

- Imprimir imágenes con o sin borde.
- Sin bordes (predeterminado) / Con bordes
  - Al apagar la SELPHY se restablece el ajuste predeterminado de [ Sin bordes]. Puede hacer que la SELPHY conserve los ajustes configurados (232).
- Elección de un diseño (Diseño Página) Portada Contenido Nombres de las partes • Elegir el número de imágenes por hoja. La cantidad de copias que Operaciones especifique (114) se imprimirán en el diseño configurado hásicas Con Tinta Color / Juego de etiquetas KC-18IL (hojas de 8 etiquetas. 2). especifique [ ## 8-up]. Aiustes de impresión Se imprimen en una hoia Una imagen en cada 12-up 1-up dos imágenes tamaño (predeterminado) (Tam. Fiio) hoia tarieta Impresión a través Muchas imágenes de Wi-Fi Dos imágenes en IIII Índice pequeñas, de tamaño 2-up cada hoia uniforme, en cada hoia Impresión a través Cuatro imágenes en Imágenes de varios H 4-up Collage de cable USB cada hoia tamaños en una sola hoja Ocho imágenes en 🖽 8-up cada hoia Solución de

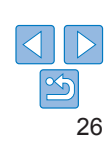

problemas

- Al apagar la SELPHY se restablece el ajuste predeterminado de [11-up]. Puede hacer que la SELPHY conserve los ajustes configurados (132).
- · La posición de las imágenes no se puede especificar.
- Según el diseño configurado, es posible que las imágenes no se impriman con los ajustes de [Fecha] (
   <sup>1</sup>30), [Número de archivo] (
   <sup>1</sup>31), [Optimizar Imag.]
   (
   <sup>2</sup>28), [Corr.Ojos Rojos] (
   <sup>1</sup>29), [Bordes] (
   <sup>2</sup>20) o [Suavizar piel] (
   <sup>1</sup>29).
- Si selecciona [Impr. Todas Imágenes] ([19]) habiendo seleccionado [ [11]] Índice], puede imprimir todas las imágenes de la tarjeta de memoria en forma de índice.

## Combinación de imágenes de diversos tamaños (Collage)

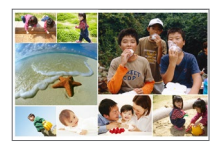

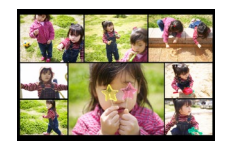

- Utilice la función de collage para disponer automáticamente las imágenes en diversos tamaños.
- Es posible imprimir grupos de hasta 8 o 20 imágenes en una sola hoja.
- Se puede utilizar papel de tamaño o postal (22) para la impresión.

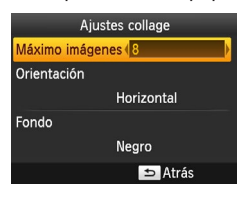

- En la pantalla del paso 2 de "Configuración de los ajustes" (□25), pulse los botones <▲><▼> para seleccionar [Diseño Página]. Pulse los botones <◀><▶> para seleccionar [Imi Collage] y, a continuación, pulse el botón <OK>.
- En la pantalla de la izquierda, pulse los botones <▲><▼> para seleccionar un elemento.
- Pulse los botones <◀><▶> para ajustar la configuración y, a continuación, pulse el botón <<sup>1</sup>> para confirmar su elección.

- La posición de las imágenes no se puede especificar.
  - Puede que pase un tiempo hasta que comience la impresión.

## Impresión de dos imágenes tamaño tarjeta en una hoja (2-up (Tam. Fijo))

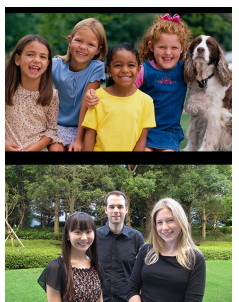

 Se pueden imprimir dos imágenes tamaño tarjeta con una orientación 2-up en papel de tamaño postal (2).

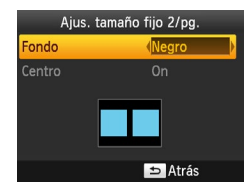

- En la pantalla del paso 2 de "Configuración de los ajustes" (<sup>1</sup>25), pulse los botones <▲><▼> para seleccionar [Diseño Página]. Pulse los botones <◀><▶> para seleccionar [<sup>1</sup>2-up (Tam. Fijo)] y, a continuación, pulse el botón <**OK**>.
- jeta con una orientación del paso 2 de n de los ajustes" ([\_25), nes <▲><▼> para iseño Página]. Pulse los <▶> para seleccionar

Apéndice

Portada

Contenido

partes

Nombros do las

Operaciones

Ajustes de impresión

de Wi-Fi

Impresión a través

- En la pantalla de la izquierda, pulse los botones
   <▲><▼> para seleccionar un elemento.
- Pulse los botones <◀><▶> para ajustar la configuración y, a continuación, pulse el botón <⇒> para confirmar su elección.

27

- Cuando se ha seleccionado [Con bordes] en [Bordes] (26), se puede seleccionar [Off] en [Centrar].
- Cuando imprima una imagen que tenga una relación de aspecto alargada de 4:3 o más, el diseño de la imagen imprimida será el mismo aunque se haya seleccionado [Off] en [Centrar].
- Las marcas se imprimen en las cuatro esquinas de cada imagen impresa a modo de guía para recortar la foto.

## Impresiones óptimas con autocorrección (Optimizar Imag.)

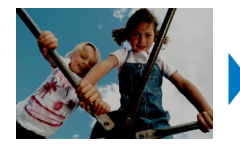

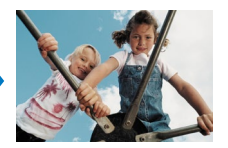

- Corrige automáticamente la luminosidad y el contraste en función de la imagen.
- On (predeterminado) / R Off
  - ) Es posible que algunas imágenes no se ajusten correctamente.
  - Al apagar la SELPHY se restablece el ajuste predeterminado de [ MOn].
  - Cuando se selecciona [ iiiii Índice] en [Diseño Página] (26), no se aplica [Optimizar Imag.].
  - El grado de corrección puede variar en función del diseño y del tamaño del papel.
- Aiuste de la luminosidad Portada Contenido Nombros do las partes Aiustar la luminosidad de la imagen en un intervalo de –3 a +3. Elija valores positivos grandes para hacer las imágenes más luminosas o Operaciones valores negativos grandes para hacerlas más oscuras. hásicas Al apagar la SELPHY se restablece el ajuste predeterminado de [±0]. Aiustes de impresión Aiuste del tono de color (Aiuste del color) Impresión a través Modificar el tono de color aiustando los colores RBCY en un intervalo de de Wi-Fi 0 a 3 Aiuste de color En la pantalla del paso 2 de Impresión a través de cable USB "Configuración de los ajustes" (25), pulse los botones <▲><▼> para seleccionar [Aiuste del color] v. a Solución de continuación, pulse el botón < OK >. problemas Pulse los botones <▲><▼><◀><►> ок ОК ⇒ Cancelar para seleccionar los valores y, a Apéndice continuación, pulse el botón <**OK**> para confirmar su elección Al apagar la SELPHY se restablece el ajuste predeterminado de [ 6 0,0].

## <sup>r</sup> Ajuste del tono de color (Mis colores)

 Elegir tonos de color especiales para dar un aspecto diferente a las copias o elegir las copias sepia o en blanco y negro.

| <ul> <li>✓ Off<br/>(predeterminado)</li> </ul>                                  | - | Película positiva | Colores saturados<br>y naturales, como<br>los producidos con<br>película positiva |
|---------------------------------------------------------------------------------|---|-------------------|-----------------------------------------------------------------------------------|
| Colores vivos con mayor<br>contraste y saturación<br>de color                   |   | 🥵 Sepia           | Tonos sepia                                                                       |
| Neutro         Copias apagadas, con<br>menos contraste y<br>saturación de color |   | 📽 B/N             | Blanco y negro                                                                    |

- Al apagar la SELPHY se restablece el ajuste predeterminado de [ Off].
  - Algunas opciones de color pueden impedir la corrección de ojos rojos (<sup>2</sup>29).

## Hacer que la piel tenga un aspecto suave (Suavizar piel)

- Hacer que la piel parezca suave y agradable.
- A Off (predeterminado) / R On
  - ) Es posible que, en algunos casos, la corrección se aplique a áreas de la imagen diferentes de la piel y que los resultados no sean los esperados.
  - Después de la impresión se restablece el ajuste predeterminado de [ R Off], cuando se apaga la SELPHY o cuando se extrae una tarjeta de memoria.
    - Cuando se selecciona [ [ fifti Índice] en [Diseño Página] ( 26), no se aplica [Suavizar piel].

## Reducción del efecto de ojos rojos (Corr.Ojos Rojos)

| , |
|---|

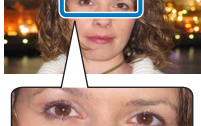

- Corregir las imágenes con efecto de ojos rojos.
- Off (predeterminado) / On

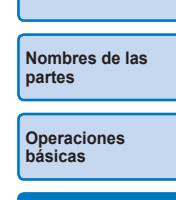

Portada

Contenido

Ajustes de impresión

Impresión a través de Wi-Fi

[ • On] solo para las imágenes con efecto de oios roios.

 Es posible que los ojos rojos no se detecten o no se corrijan bien en caras que cubran un área muy grande o muy pequeña de la pantalla, en caras claras u oscuras, en tomas laterales o en ángulo respecto a la cara, o cuando parte de la cara no sea visible.

La corrección de ojos rojos se puede aplicar por error a áreas de la imagen diferentes de los ojos afectados. Para evitarlo, seleccione

- La corrección de ojos rojos no se aplica cuando [Diseño Página] (<sup>26</sup>) se ajusta en [<sup>2</sup>-up], [<sup>44</sup> 4-up], [<sup>44</sup> 8-up] o [<sup>166</sup> ndice].
- De manera similar, la corrección de ojos rojos no se aplica cuando [Mis Colores] (29) se ajusta en [ Sepia] o [ B/N].
- El grado de corrección puede variar en función del recorte, del diseño de la página y del tamaño del papel.

Impresión a través de cable USB

Solución de problemas

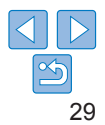

## Impresión con la fecha (Fecha)

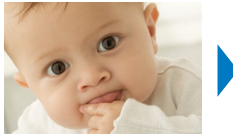

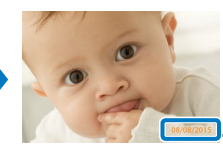

08/08/2015

- Añadir fechas de toma de la cámara al imprimir.
- Off (predeterminado) / O Destacado / Sutil

- Al apagar la SELPHY se restablece el ajuste predeterminado de [ 🛞 Off].
  - La fecha que se añade a las copias no se puede cambiar, porque es la fecha asignada por la cámara cuando se tomaron las fotos.
  - Para cambiar la manera de mostrar la fecha, ajuste [Formato de fecha] (
     (
     30).
  - Las fechas no se imprimen cuando [Diseño Página] (26) se establece en []] Collage].
  - Las fechas no se imprimen cuando se ha seleccionado [Foto carné] (221).
  - Es posible que las fechas no se impriman en función de la relación de aspecto de la imagen, la orientación de impresión o el tamaño del papel.
  - Cuando Fecha se establece en [On] en Impresión DPOF (<sup>154</sup>), se aplican los ajustes de [Destacado] aunque los ajustes de la SELPHY estén en [Off].

  - Si la impresión [Sutil] no se encuentra disponible aun habiendo seleccionado [ Sutil] cuando la Fecha está establecida en [On] en Impresión DPOF (
     [ 54), la imagen se imprimirá con el ajuste [ Destacado].

| Cambio del formato de visualización<br>de la fecha (Formato de fecha)                                            | Portada                         |
|----------------------------------------------------------------------------------------------------|---------------------------------|
|                                                                                                    | Contenido                       |
|                                                                                                    | Nombres de las partes           |
| 08/08/2015 2015/08/08                                                                                            | Operaciones<br>básicas          |
|                                                                                                    |                                 |
| <ul> <li>mm/dd/aaaa (predeterminado), dd/mm/aaaa o aaaa/mm/dd</li> </ul>                                         | Ajustes de<br>impresión         |
| <ul> <li>El ajuste se conserva aunque se apague la SELPHY o se extraigan las<br/>tarjetas de memoria.</li> </ul> | Impresión a través<br>de Wi-Fi  |
|                                                                                                    | Impresión a través de cable USB |
|                                                                                                    | Solución de<br>problemas        |
|                                                                                                    | Apéndice                        |
|                                                                                                    |                                 |

## Añadir el número de archivo al imprimir (Número de archivo)

- Se puede añadir el número de archivo a la imagen al imprimir.
- Image: Off (predeterminado) / Image: Destacado / Image: Sutil
- Al apagar la SELPHY se restablece el ajuste predeterminado de [ 123 Off].
  - El número de archivo que se añade a las copias es el número de archivo asignado por la cámara al tomar la foto, por lo que la SELPHY no puede modificarlo.
  - Los números de archivo no se imprimen cuando [Diseño Página] (<sup>26</sup>) se establece en [ []] Collage].
  - Los números de archivo no se imprimen cuando se ha seleccionado [Foto Carné] (<sup>21</sup>).
  - Es posible que los números de archivo no se impriman en función de la relación de aspecto de la imagen o el tamaño del papel.

  - Es posible que la impresión [Sutil] no esté disponible aunque se haya seleccionado [2020] Sutil], en función de la relación de aspecto de la imagen, la orientación de impresión o el tamaño del papel.
  - Si la impresión [Sutil] no se encuentra disponible aun habiendo seleccionado [22] Sutil] cuando el número de archivo está establecido en [On] en Impresión DPOF (254), la imagen se imprimirá con el ajuste [22] Destacado].

## Uso de la impresión de foto de carné por prioridad (Prioridad a foto de carné)

- Puede configurar la pantalla de ajustes de Foto Carné (<sup>221</sup>) para que se muestre cuando se enciende la SELPHY, cuando se introduce una tarjeta de memoria y después de imprimir.
- Cuando se establece en [Off], se muestra la pantalla [Seleccionar e imprimir](114).
- Off (predeterminado) / On

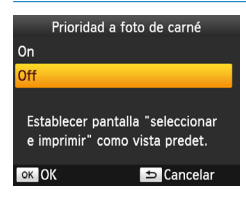

 En la pantalla del paso 2 de "Configuración de los ajustes" (□25), pulse los botones <▲><▼> para seleccionar [Prioridad a foto de carné] y, a continuación, pulse el botón <**OK**>.
 En la pantalla de la izquierda, pulse los botones <▲><▼> para ajustar la

configuración y, a continuación, pulse el botón <**OK**> para confirmar su elección.

Nombres de las partes

Portada

Contenido

Operaciones básicas

Ajustes de impresión

Impresión a través de Wi-Fi

Impresión a través de cable USB

Solución de problemas

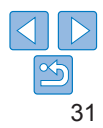

## Uso de los mismos ajustes de diseño de página y bordes tras apagar la alimentación (Mantener ajustes)

- Puede hacer que la SELPHY conserve los ajustes de Bordes (<sup>26</sup>) y Diseño Página (<sup>26</sup>) incluso después de apagarla.
- Off (predeterminado) / On
- Puede ajustarlo individualmente para Bordes y Diseño Página.

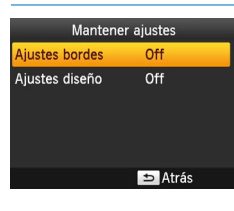

- En la pantalla del paso 2 de "Configuración de los ajustes" (□25), pulse los botones <▲><▼> para seleccionar [Mantener ajustes] y, a continuación, pulse el botón <OK>.
- En la pantalla de la izquierda, pulse los botones <▲><♥> para seleccionar [Ajustes bordes] o [Ajustes diseño] y, a continuación, pulse el botón <**OK**>.
- En la pantalla que se muestra, pulse los botones <▲><♥> para ajustar la configuración y, a continuación, pulse el botón <**OK**> para confirmar su elección.

| Ahorro de energía (Autodesconexión)                                                                                                    | Portada                            |
|----------------------------------------------------------------------------------------------------|------------------------------------|
| La SELPHY se apaga automáticamente si se deja inactiva durante unos                                                                                                    |                                    |
| cinco minutos.<br>On (predeterminado) / Off                                                                                                    | Contenido                          |
| <ul> <li>Si se da alguno de los casos siguientes, la SELPHY no se apagará automáticamente.</li> <li>Cuando se ha conectado un dispositivo distinto</li> <li>Cuando está activada la función de Wi-Fi</li> </ul>                                                                                                    | Nombres de las<br>partes           |
| <ul> <li>Cuando se muestra en pantalla un mensaje de error</li> <li>Si se incluye una imagen incompatible (<u>113</u>) al imprimir varias imágenes, se<br/>mostrará [¡No se pueden imprimir algunas imágenes! ¿Cancelar impresión?] y se<br/>dotanda la impresión Si acto suesde la SEL ENV po se a casa sutemáticamente</li> </ul> | Operaciones<br>básicas             |
| detendra la impresión. Si esto sucede, la SELPAT no se apaga automaticamente.                                                                                                    | Ajustes de<br>impresión            |
|                                                                                                    | Impresión a través<br>de Wi-Fi     |
|                                                                                                    | Impresión a través<br>de cable USB |
|                                                                                                    | Solución de<br>problemas           |
|                                                                                                    | Apéndice                           |

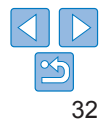

## Impresión a través de Wi-Fi

En este capítulo se describe cómo imprimir de manera inalámbrica imágenes guardadas en smartphones v ordenadores compatibles con Wi-Fi®\*1.

- Este producto cuenta con la certificación Wi-Fi. Puede imprimir imágenes de manera inalámbrica desde smartphones<sup>\*2</sup>. tabletas\*2, cámaras\*3 v ordenadores,
  - \*1 Wi-Fi es un nombre de marca que indica la certificación de interoperatividad de los dispositivos LAN inalámbricos.
  - Requiere la instalación de la aplicación dedicada Canon PRINT Inkiet/SELPHY en su smartphone o tableta. (No es necesario que \*2 instale la aplicación dedicada si imprime desde una aplicación compatible con AirPrint (136).) Visite el sitio web de Canon para ver información detallada sobre la aplicación, incluvendo los dispositivos compatibles y las funciones disponibles. Por comodidad, en este manual se hace referencia a smartphones y tabletas en conjunto como "smartphones".
  - Los dispositivos deben ser compatibles con DPS sobre IP, el estándar de PictBridge para conexiones Wi-Fi. \*3

 Antes de utilizar Wi-Fi, lea "Precauciones relacionadas con Wi-Fi (LAN inalámbrica)" (165). Algunas funciones no están disponibles al imprimir a través de Wi-Fi.

Por comodidad, en este manual se hace referencia a los routers y otras estaciones base inalámbricos como "punto de acceso".

| • •                                                   | 2  |
|-------------------------------------------------------|----|
| Impresión subsiguiente                                | .3 |
| Impresión a través de AirPrint                        | 3  |
| Impresión desde una cámara                            | 3  |
| Impresión subsiguiente                                | .3 |
| Impresión desde un ordenador                          | 3  |
| Confirmación de la compatibilidad del punto de acceso | .3 |
| Conexión de la impresora al punto de acceso           | 4  |
| Conexiones subsiguientes                              | 4  |
| Impresión desde el ordenador (Windows)                | 4  |
| Impresión desde el ordenador (Mac OS)                 | 4  |

| Otras funciones Wi-Fi                                       | Solución de |
|-------------------------------------------------------------|-------------|
| Ajustes de contraseña para Conexión directa47               | problemas   |
| Cambio del método de conexión47                             |             |
| Desactivación de Wi-Fi                                      |             |
| Comprobación de la información de configuración de Wi-Fi48  | Apéndice    |
| Cambio del nombre de la impresora                           |             |
| Especificación del protocolo de comunicación                |             |
| Restablecimiento de la configuración de Wi-Fi a los valores |             |
| predeterminados 49                                          |             |
| Entrada de información 49                                   |             |
|                                                             | - 4         |

Portada

Contenido

partes

hásicas

Aiustes de

impresión

de Wi-Fi

Impresión a través

Impresión a través de cable USB

Nombres de las

Operaciones

## Impresión desde un smartphone

Incluso en lugares sin punto de acceso, puede imprimir directamente desde un smartphone conectado inalámbricamente a la impresora Además no es necesario que instale la aplicación dedicada si imprime desde una aplicación compatible con AirPrint (136)

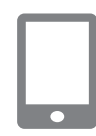

## Instale la aplicación dedicada en el smartphone.

- Para un dispositivo iOS (iPhone, iPad o iPod touch), visite App Store v descarque e instale Canon PRINT Inkiet/SELPHY.
- Para un dispositivo Android descarque e instale Canon PRINT Inkiet/SELPHY desde Google Play.
- Para un dispositivo Windows RT. visite Windows Store v descarque e instale Canon PRINT Inkiet/SELPHY.
- 2 Prepare la SELPHY.
- Extraiga cualquier tarieta de memoria o unidad flash USB que hava insertada.
- Inserte un cassette de papel y un cartucho de tinta cargados en la SELPHY. Consulte "Preparativos iniciales" (18) para ver información detallada.

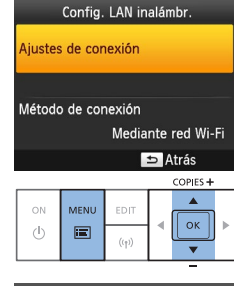

ok Siguiente

COPIES +

ок

#### Fijar nombre de impresora Canon SELPHY CP1200 impresora. Din Introducir/editar texto

3

Puede cambiar el nombre de la (248).

#### Acceda a la pantalla de aiustes. Portada

- Pulse el hotón <)=>
- Pulse los botones <▲><▼> para seleccionar [Config. LAN inalámbr.] v. a continuación, pulse el botón <OK>.
- Pulse los botones <▲><▼> para seleccionar [Aiustes de conexión] v. a continuación, pulse el botón <OK>.

## Compruebe el nombre de la

- Compruebe el nombre de impresora que aparece v pulse el botón <OK>.
- impresora pulsando el botón EDIT

Contenido

Nombros do las partes

Operaciones hásicas

Aiustes de impresión

Impresión a través de Wi-Fi

Impresión a través de cable USB

Solución de problemas

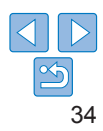

#### Método de conevión Mediante red Wi-Fi Conexión directa -Conectar a dispositivos con la impresora como 0.00 punto acceso simp. OK OK

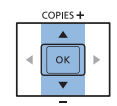

| Conectar dispositivo destino a<br>punto acceso mostrado e impr. |
|-----------------------------------------------------------------|
| SSID:<br>Contraseña:                                            |
|                                                                 |

#### EDIT Aius, contra.

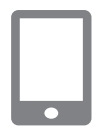

#### 5 Elija el método de conexión.

Pulse los botones <▲><▼> para seleccionar [Conexión directa] v. a continuación, pulse el botón <OK>.

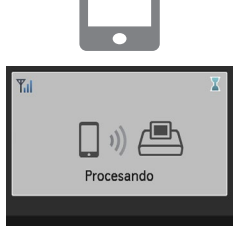

## Conexión directa SELPHY ok Ver SSID

#### Utilice su smartphone para imprimir.

- Inicie Canon PRINT Inkiet/SELPHY, elija imágenes e imprima
- Una vez que se inicie la impresión, se mostrará la pantalla de la izquierda
- No desconecte los dispositivos ni cierre la aplicación mientras se muestre esta pantalla. Es posible que las imágenes no se impriman de manera correcta o completa
- Cuando finaliza la impresión, se muestra la pantalla de espera de la izquierda.

Contenido Nombres de las partes

Portada

Operaciones hásicas

Aiustes de impresión

Impresión a través de Wi-Fi

Impresión a través de cable USB

Solución de problemas

Apéndice

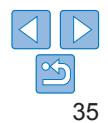

Utilice su smartphone para unirse a la red que aparece en la pantalla de la impresora.

Se mostrará la pantalla de la izquierda.

- En la configuración de Wi-Fi del smartphone, elija el SSID (nombre de red) que se muestra en la impresora.
- Escriba en el campo de contraseña la contraseña que se muestra en la impresora.

- La impresión en curso no se puede cancelar desde la SELPHY con el botón <>>. Utilice el smartphone para detener la impresión.
- También puede conectar la impresora a un smartphone a través de un punto de acceso existente. En este caso, conecte la impresora y el smartphone al mismo punto de acceso. Para ver información detallada sobre cómo conectar la impresora a un punto de acceso, consulte "Conexión de la impresora al punto de acceso" (140).
- · La impresora no activa la comunicación entre los dispositivos a los que está conectada.
- Pulse <((•))> para que se muestre la pantalla del paso 5.

## Impresión subsiguiente

- Una vez haya configurado los ajustes de conexión (<sup>1</sup><sub>134</sub> 35), la segunda pantalla de espera del paso 7 en <sup>135</sup> aparecerá automáticamente al encender la impresora. Para imprimir después de que aparezca la pantalla de espera, simplemente use el smartphone tal y como se indica en los pasos 6 – 7 de <sup>135</sup>.
- Mientras se muestra la pantalla de espera, puede ver el SSID y la contraseña pulsando el botón <**OK**>.
- Incluso estando en espera, puede imprimir imágenes de una tarjeta de memoria insertando la tarjeta para acceder a la pantalla del paso 4 descrito en 214.

| Impresion à traves de Airprint                                                                                                    | Portada                            |
|----------------------------------------------------------------------------------------------------|------------------------------------|
| ambién puede imprimir desde un dispositivo iOS (iPad, iPhone o iPod                                                                                                    |                                    |
| uch) utilizando AirPrint. Asegurese de que el IOS este actualizado a la<br>Itima versión.                                                                                          | Contenido                          |
| Elija [Imprimir].                                                                                                    |                                    |
| <ul> <li>Elija las imágenes que desee imprimir en la aplicación de su dispositivo<br/>iOS, puntee en [1], y, en las opciones de menú que se muestran,<br/>punteo en [1]</li> </ul> | Nombres de las<br>partes           |
| <ul> <li>Configure las opciones de impresora.</li> <li>En [Impresora], elija "Canon SELPHY CP1200".</li> </ul>                                                                     | Operaciones<br>básicas             |
| <ul> <li>Especifique el número de copias.</li> <li>Imprima.</li> <li>Puntee [Imprimir] para imprimir.</li> </ul>                                                                   | Ajustes de<br>impresión            |
| Quizá no se muestre [Opciones] en el paso 2, según la compatibilidad de la aplicación con AirPrint. Si no hay opciones de                                                          | Impresión a través<br>de Wi-Fi     |
| Para realizar otra operación mientras la impresión está en curso, pulse dos                                                                                                    | Impresión a través<br>de cable USB |
| <ul> <li>veces el boton línicio. Se mostrara el icono [Centro de impresion].</li> <li>Para comprobar el estado:<br/>Puntee en el icono [Centro de impresión].</li> </ul>           | Solución de problemas              |
| <ul> <li>Para cancelar la impresión:</li> <li>Puntee en el icono [Centro de impresión] y, a continuación, puntee en<br/>[Cancelar impresión]</li> </ul>                            | Apéndice                           |

## Si no es posible imprimir mediante AirPrint

Si no puede imprimir, compruebe lo siguiente.

- Confirme que la SELPHY esté encendida. Si la SELPHY está encendida, pruebe a reiniciarla para ver si se resuelve el problema.
- Confirme que la SELPHY esté conectada mediante Wi-Fi al mismo punto de acceso que el dispositivo Apple.
- Confirme que el cassette de papel y el cartucho de tinta estén cargados correctamente.
- Extraiga cualquier tarjeta de memoria o unidad flash USB o cable USB que estén insertados.
- · Confirme que no se muestre ningún mensaje de error en la SELPHY.
- Pruebe a reconfigurar los ajustes Wi-Fi (49) y a conectarse de nuevo.

Si el problema persiste, pruebe otro método de impresión ( $\square$  34, 37, 39) para asegurarse de que la SELPHY puede imprimir correctamente. Si sigue sin poder imprimir, consulte "Solución de problemas" ( $\square$  55).

 Es posible que pasen unos minutos después de encender la SELPHY hasta que la comunicación Wi-Fi se establezca. Antes de intentar imprimir, confirme que la SELPHY esté conectada al punto de acceso (<sup>145</sup>).

| Config. LAN inalámbr. |
|-----------------------|
| Ajustes de conexión   |
|                       |
| Método de conexión    |
| Mediante red Wi-Fi    |
| ⇒ Atrás               |
| COPIES +              |

|    |      |       |   | COLICS |   |
|----|------|-------|---|--------|---|
| ON | MENU | EDIT  |   |        |   |
| Ģ  |      | ((†)) | 4 | <br>▼  | • |

## Impresión desde una cámara

Puede imprimir como sigue, conectando la impresora a una cámara compatible con DPS sobre IP, el estándar de PictBridge para las conexiones Wi-Fi.

## Prepare la SELPHY.

- Extraiga cualquier tarjeta de memoria o unidad flash USB que haya insertada.
- Inserte un cassette de papel y un cartucho de tinta cargados en la SELPHY. Consulte "Preparativos iniciales" (28) para ver información detallada.

### Acceda a la pantalla de ajustes.

- Pulse el botón <\overline{\overline{\overlin}\overlin{\overlin{\\verlin{\\verline{\overlin}\overlin{\\verlin{\\verline{\overlin}\overlin{\\verlin{\\verline{\overlin}\overlin{\\verlin{\\verlin{\\verlin{\\verlin{\\verlin{\\verline{\uverlin}\verlin{\\verline{\\verlin{\\verlin{\\verlin{\\verlin{\\verlin{\\verlin{\\verlin{\\verlin{\\verlin{\\v
- Pulse los botones <▲><▼> para seleccionar [Config. LAN inalámbr.] y, a continuación. pulse el botón <OK>.
- Pulse los botones <▲><▼> para seleccionar [Ajustes de conexión] y, a continuación, pulse el botón <OK>.

Impresión a través de Wi-Fi

Impresión a través de cable USB

Solución de problemas

Apéndice

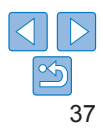

Portada

Contenido

partes

hásicas

Aiustes de

impresión

Nombres de las

Operaciones

#### Fijar nombre de impresora

#### Canon SELPHY CP1200

EDT Introducir/editar texto

#### ok Siguiente

4

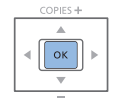

| Método de conexión |                                                                        |  |  |
|--------------------|------------------------------------------------------------------------|--|--|
| Mediante red Wi-Fi |                                                                        |  |  |
| Conexión directa   |                                                                        |  |  |
|                    | Conectar a dispositivos<br>con la impresora como<br>punto acceso simp. |  |  |
|                    | OK OK                                                                  |  |  |

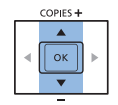

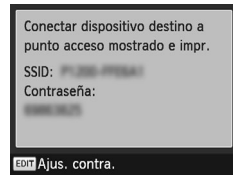

#### 3 Compruebe el nombre de la impresora.

- Compruebe el nombre de impresora que aparece v pulse el botón <OK>.
- Puede cambiar el nombre de la impresora pulsando el botón EDIT (48).

Elija el método de conexión.

Pulse los botones <▲><▼> para

seleccionar [Conexión directa] v. a

continuación, pulse el botón <OK>.

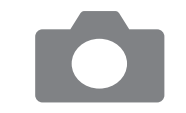

#### Utilice la cámara para unirse a la red que aparece en la pantalla de la impresora.

- En la configuración de Wi-Fi de la cámara elija el SSID (nombre de red) que se muestra en la impresora.
- Escriba en el campo de contraseña la contraseña que se muestra en la impresora
- Utilice la cámara para imprimir.
- Utilice la cámara para seleccionar las imágenes e imprimir.
- Una vez que se inicie la impresión, se mostrará la pantalla de la izquierda.
- No desconecte los dispositivos mientras se muestre esta pantalla. Es posible que las imágenes no se impriman de manera correcta o completa.
- Cuando la cámara deia de estar conectada, se muestra la pantalla de espera de la izquierda.

Contenido

Portada

Nombres de las partes

Operaciones hásicas

Aiustes de impresión

Impresión a través de Wi-Fi

Impresión a través de cable USB

Solución de problemas

Apéndice

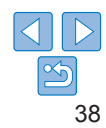

- Se mostrará la pantalla de la izquierda.

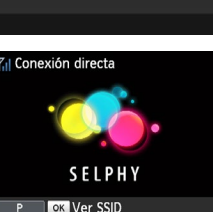

Procesando

**Y**.I

- La impresión en curso no se puede cancelar desde la SELPHY con el botón <⇒>. Utilice la cámara para detener la impresión.
- También puede conectar la impresora a una cámara a través de un punto de acceso existente. En este caso, conecte la impresora y la cámara al mismo punto de acceso. Para ver información detallada sobre cómo conectar la impresora a un punto de acceso, consulte "Conexión de la impresora al punto de acceso" (240).
- La impresora no activa la comunicación entre los dispositivos a los que está conectada.

## Impresión subsiguiente

- Una vez haya configurado los ajustes de conexión (<u>37 38</u>), la segunda pantalla de espera del paso 6 aparecerá automáticamente al encender la impresora. Para imprimir después de que aparezca la pantalla de espera, simplemente use la cámara tal y como se indica en los pasos 5 - 6.
- Mientras se muestra la pantalla de espera, puede ver el SSID y la contraseña pulsando el botón <**OK**>.
- Incluso estando en espera, puede imprimir imágenes de una tarjeta de memoria insertando la tarjeta para acceder a la pantalla del paso 4 descrito en 214.
- Impresión desde un ordenador Portada Confirmación de la compatibilidad del punto de acceso Contenido Antes de que se pueda imprimir a través de Wi-Fi desde un ordenador. el ordenador que contiene las imágenes a enviar debe conectarse a un Nombros do las nunto de acceso partes Utilice un punto de acceso compatible con los siguientes estándares. Wi-Fi. Para comprobar qué estándares son compatibles con el punto de Operaciones acceso, consulte el manual del usuario del punto de acceso. hásicas Fetándaros IEEE 802 11b/a Canalos Aiustes de 1 - 11compatibles impresión Métodos de DSSS (IEEE 802.11b) v OFDM (IEEE 802.11g) transmisión Impresión a través Sin seguridad, WEP de 64 y 128 bits (autentificación de sistema de Wi-Ei Seguridad abierto), WPA-PSK (TKIP), WPA-PSK (AES), WPA2-PSK (TKIP) v WPA2-PSK (AES) Impresión a través de cable USB Solución de problemas

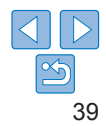

 Confirme que el punto de acceso sea compatible con WPS (Wi-Fi Protected Setup).

| Puntos de acceso                                                   | Haga la conexión como se describe en "Puntos de                                                                                                    |
|--------------------------------------------------------------------|----------------------------------------------------------------------------------------------------|
| compatibles con WPS                                                | acceso compatibles con WPS" (240)*.                                                                                                    |
| Puntos de acceso no WPS<br>o compatibilidad con WPS<br>desconocida | Compruebe la siguiente información y haga la conexión<br>como se muestra en "Puntos de acceso no WPS"<br>([]42].<br>- Nombre de la red (SSID/ESSID)<br>- Autentificación de la red/cifrado de datos (método o<br>modo de cifrado)<br>- Contraseña (clave de red) |

\* No es posible realizar conexiones WPS con puntos de acceso configurados para seguridad WEP. Haga la conexión como se describe en "Puntos de acceso no WPS" (<u>142</u>).

• Si la red está administrada por un administrador del sistema, pídale la información de configuración de la red.

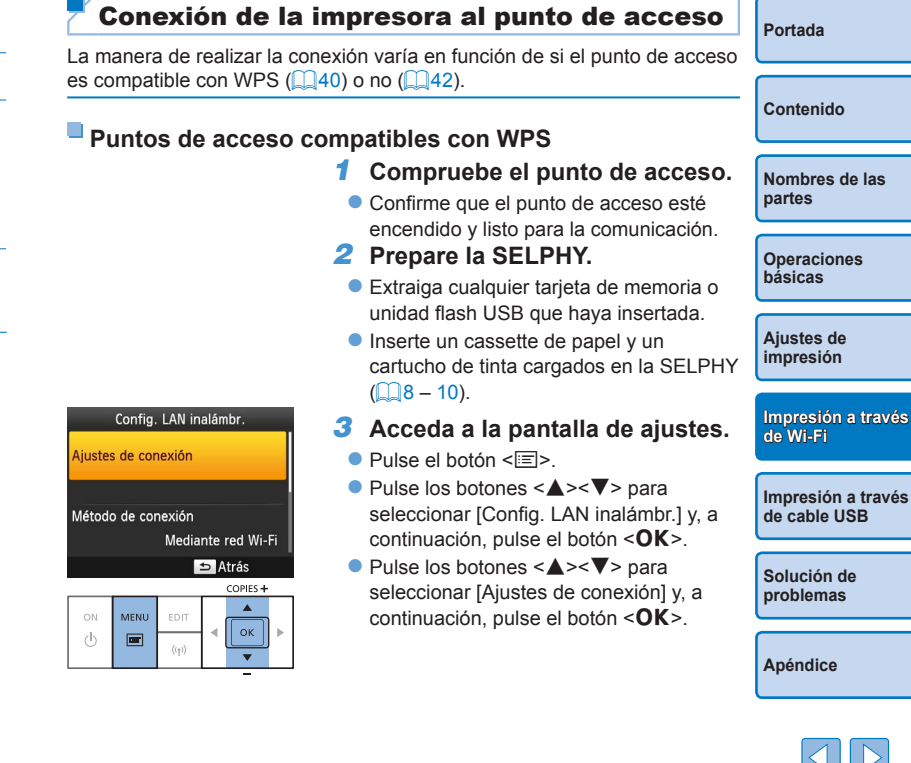

#### Fijar nombre de impresora

#### Canon SELPHY CP1200

EDIT Introducir/editar texto

#### ok Siguiente

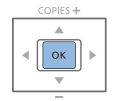

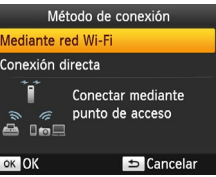

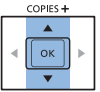

### 4 Compruebe el nombre de la impresora.

- Compruebe el nombre de impresora que aparece v pulse el botón <OK>.
- Puede cambiar el nombre de la impresora pulsando el botón EDIT (48).

ок

#### 6 Elija el método de conexión del punto de acceso.

Pulse los botones <▲><▼> para seleccionar [Conexión WPS] v. a continuación pulse el botón <**OK**>

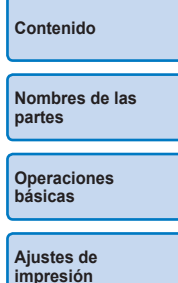

Portada

## Mediante red Wi-Ei Conexión directa OK OK

#### 5 Elija el método de conexión.

Pulse los botones <▲><▼> para seleccionar [Mediante red Wi-Fi] v. a continuación, pulse el botón <OK>.

| Conexión WPS                                           |                                                        |
|--------------------------------------------------------|--------------------------------------------------------|
| Método PBC                                             | 7 Elija e                                              |
| Método PIN                                             | WPS.                                                   |
| Pulsar el botón en el punto<br>de acceso para conectar | <ul> <li>Pulse lo<br/>seleccio<br/>continua</li> </ul> |
| Mantener pulsado botón de<br>punto de acceso y seguir  | Se mos                                                 |
| ok Siguiente                                           |                                                        |

## l método de conexión

- os botones <▲><▼> para onar [Método PBC] y, a ación, pulse el botón <OK>.
- strará la pantalla de la izquierda.

## Impresión a través de cable USB

Impresión a través

Solución de problemas

de Wi-Ei

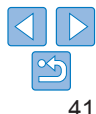

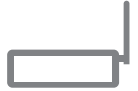

#### 8 En el punto de acceso. mantenga pulsado el botón de conexión WPS durante unos segundos.

Para ver información detallada sobre dónde se encuentra el botón v cuánto tiempo pulsarlo, consulte el manual del usuario del punto de acceso

## Establezca la conexión

- En la impresora, pulse el botón <OK>.
- En la pantalla de la impresora aparece [Conectando] v. cuando se establece la conexión, aparece [Conectado a punto de acceso]. Pulse el botón <OK>.
- Se muestra la pantalla de la izquierda. que indica el nombre del punto de acceso
- Config | AN inalámhr Aiustes de conexión Método de conexión Mediante red Wi-Fi ⇒ Atrás

Puntos de acceso no WPS

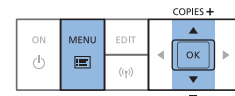

Compruebe el punto de acceso.

- Confirme que el punto de acceso esté encendido y listo para la comunicación.
- 2 Prepare la SELPHY.
- Extraiga cualquier tarieta de memoria o unidad flash USB que hava insertada
- Inserte un cassette de papel y un cartucho de tinta cargados en la SELPHY (118 - 10)

## Acceda a la pantalla de aiustes.

- Pulse el botón
- Pulse los botones <▲><▼> para seleccionar [Config. LAN inalámbr.] v. a continuación, pulse el botón <**OK**>.
- Pulse los botones <▲><▼> para seleccionar [Ajustes de conexión] y, a continuación, pulse el botón <OK>.

Contenido

Portada

Nombres de las partes

Operaciones hásicas

Aiustes de impresión

Impresión a través de Wi-Fi

Impresión a través de cable USB

Solución de problemas

Apéndice

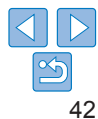

Si seleccionó [Método PIN] en el paso 7, utilice el ordenador para especificar en el punto de acceso el código PIN (que se muestra en la impresora), pulse el botón <**OK**> de la impresora y vava al paso 9. Para ver instrucciones sobre la configuración de códigos PIN, consulte el manual del usuario del punto de acceso

 En la SELPHY, la fuerza de la señal inalámbrica se indica mediante los siguientes iconos.

```
[Y.] Alta, [Y.] Media, [Y] Baia, [Y] Débil, [Yx] Fuera de alcance
```

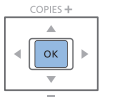

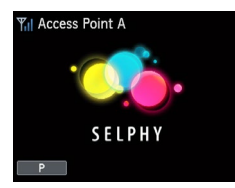

#### Fijar nombre de impresora

#### Canon SELPHY CP1200

EDIII Introducir/editar texto

#### ok Siguiente

5

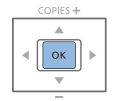

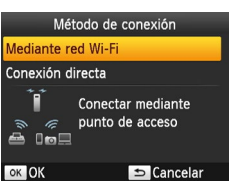

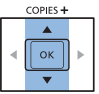

### 4 Compruebe el nombre de la impresora.

- Compruebe el nombre de impresora que aparece v pulse el botón <OK>.
- Puede cambiar el nombre de la impresora pulsando el botón EDIT (48).

Elija el método de conexión.

seleccionar [Mediante red Wi-Fi] v. a

continuación, pulse el botón <**OK**>.

Pulse los botones <▲><▼> para

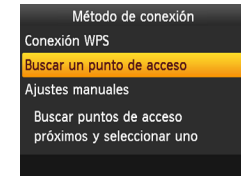

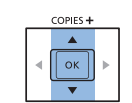

| Selección punto acceso |  |
|------------------------|--|
| Access Point A         |  |
| Access Point B         |  |
| Access Point C         |  |
| Access Point D         |  |
| Access Point E         |  |
|                        |  |

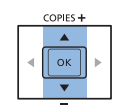

#### 6 Elija el método de conexión del punto de acceso.

- Pulse los botones <▲><▼> para seleccionar [Buscar un punto de acceso] v a continuación pulse el botón <**OK**>
- Aparece una lista de los puntos de acceso cercanos

Elija el punto de acceso.

Pulse los botones <▲><▼> para

seleccionar el punto de acceso y, a

continuación, pulse el botón < OK >.

## Contenido

Portada

Nombres de las partes

Operaciones hásicas

Aiustes de impresión

Impresión a través de Wi-Fi

Impresión a través de cable USB

Solución de problemas

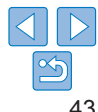

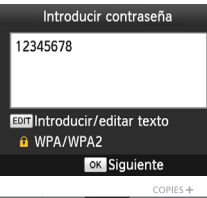

# COPIES +

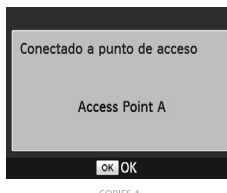

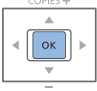

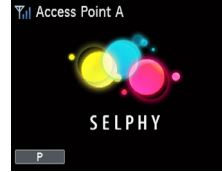

## 8 Escriba la contraseña.

 Pulse el botón EDIT para acceder a la pantalla de entrada y, a continuación, escriba la contraseña (249).

Pulse el botón <OK>.

## Compruebe el punto de acceso.

 Una vez conectada la impresora al punto de acceso, se mostrará la pantalla de la izquierda. Compruebe el nombre del punto de acceso indicado y pulse el botón < OK >.

- Si se selecciona un punto de acceso sin protección en el paso 7 y se pulsa el botón <OK > se mostrará la pantalla del paso 9.
  - Aparecerán hasta 20 puntos de acceso. Si no aparece el punto de acceso que desea, pulse el botón <>> y seleccione [Ajustes manuales] en el paso 6 descrito en 43 para especificar el punto de acceso manualmente. Siga las instrucciones en pantalla y especifique el SSID, los ajustes de seguridad y la contraseña (49).
  - Si utiliza seguridad WEP y escribe una contraseña incorrecta en el paso 8, cuando pulse el botón <OK> y, a continuación, pulse otra vez el botón
     <OK> después del mensaje, irá al paso 9. pero la impresión no será posible. Compruebe la contraseña del punto de acceso e intente conectarse de nuevo, empezando en el paso 3.
  - En la SELPHY, la fuerza de la señal inalámbrica se indica mediante los siguientes iconos.

 $[\P_{i|i}]$  Alta,  $[\P_{i|i}]$  Media,  $[\P_{i|i}]$  Baja,  $[\P]$  Débil,  $[\P_{X}]$  Fuera de alcance

Contenido

Nombres de las partes

Operaciones básicas

Ajustes de impresión

Impresión a través de Wi-Fi

Impresión a través de cable USB

Solución de problemas

Apéndice

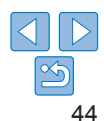

• Se mostrará la pantalla de la izquierda.

## **Conexiones subsiguientes**

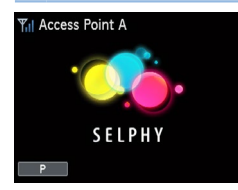

 Una vez que se haya conectado a un punto de acceso, la impresora volverá a conectarse automáticamente al punto de acceso anterior siempre que se vuelva a encender, y se mostrará la pantalla de espera de la izquierda.

- Si la conexión falla porque el punto de acceso esté apagado o por cualquier otro motivo, se mostrará [YX]. Compruebe la configuración del punto de acceso (158).
- Incluso estando en espera, puede imprimir imágenes de una tarjeta de memoria insertando la tarjeta para acceder a la pantalla del paso 4 descrito en 114.
- La conexión automática inicial al punto de acceso también se puede desactivar (<u>48</u>).

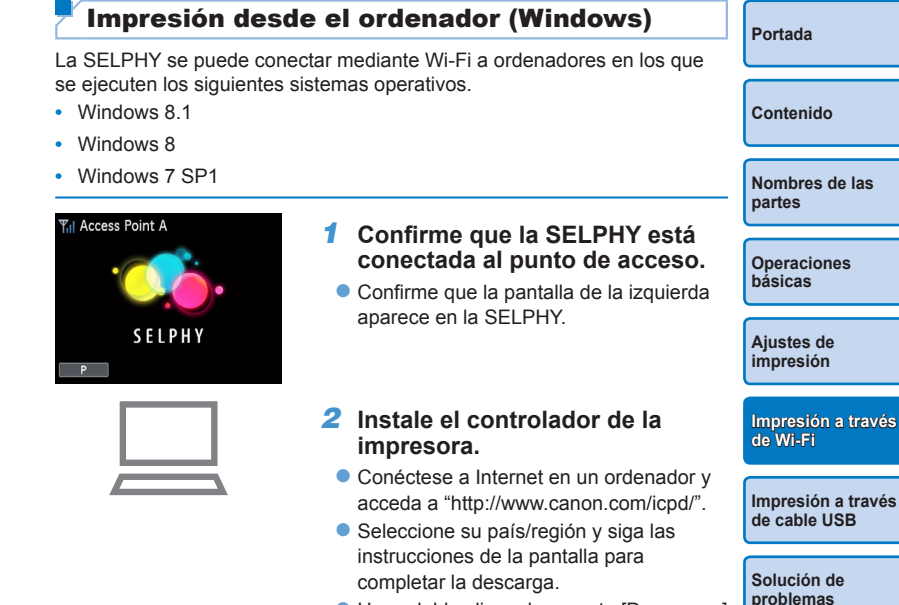

- Haga doble clic en la carpeta [Descargas] y, a continuación, haga doble clic en [cp1200-100-9].exe].
- Siga las instrucciones que se muestran para completar la instalación.
- Si aparece la ventana Control de cuentas de usuario, siga las instrucciones de la pantalla.

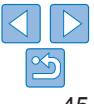

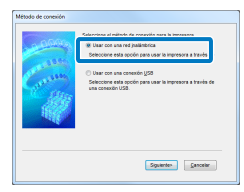

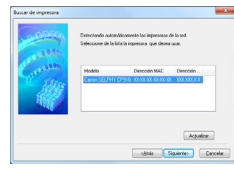

| l |
|---|
| l |
|   |

## **3** Elija el método de conexión.

 Cuando se muestre la pantalla de la izquierda, seleccione [Usar con red inalámbrica] y haga clic en [Siguiente].

- 4 Para completar el proceso de instalación, elija la impresora a la que desea conectarse.
  - Elija la impresora a la que desea conectarse y haga clic en [Siguiente].
  - Se instalará el controlador de la impresora.

### 5 Acceda al cuadro de diálogo de impresión.

- Inicie el software fotográfico, seleccione las imágenes que va a imprimir y acceda al cuadro de diálogo de impresión.
- Como impresora de destino, seleccione "Canon SELPHY CP1200".

## 6 Elija las opciones de impresión.

- Elija un tamaño de papel que coincida con el tamaño del cassette de papel y el cartucho de tinta de la SELPHY. Elija también la opción de impresión con bordes o sin bordes con los tamaños de papel que se muestran.
- Elija la orientación de la impresión y el número de copias que desee.
- 7 Imprima.

- La impresión en curso no se puede cancelar desde la SELPHY con el botón
   <:>. Utilice el ordenador para detener la impresión.
  - Para ver las instrucciones del ordenador o del software fotográfico, consulte el manual del usuario correspondiente.

## Impresión desde el ordenador (Mac OS)

Puede imprimir desde el ordenador utilizando AirPrint. La SELPHY se puede conectar a ordenadores en los que se ejecuten los siguientes sistemas operativos.

Mac OS X 10.8 o posterior

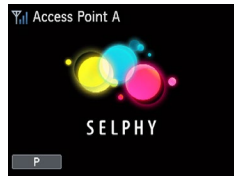

- Confirme que la SELPHY está conectada al punto de acceso.
- Confirme que la pantalla de la izquierda aparece en la SELPHY.
- 2 Acceda al cuadro de diálogo de impresión.
- Inicie el software fotográfico, seleccione las imágenes que va a imprimir y acceda al cuadro de diálogo de impresión.
- Como impresora de destino, seleccione "Canon SELPHY CP1200".
- **3** Elija las opciones de impresión.
- Especifique el tamaño del papel, la orientación y el número de copias.
- Para imprimir al tamaño P, seleccione [Postal].
- Para imprimir en tamaño C, seleccione [54 x 86 mm] como tamaño del papel.
- 4 Imprima.
- Haga clic en [Imprimir] para imprimir.

Portada

Contenido

partes

Nombres de las

Operaciones

Ajustes de impresión

Impresión a través de Wi-Fi

Impresión a través de cable USB

Solución de problemas

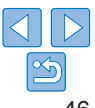

- La impresión en curso no se puede cancelar desde la SELPHY con el botón
   <⇒>. Utilice el ordenador para detener la impresión.
- Para ver las instrucciones del ordenador o del software fotográfico, consulte el manual del usuario correspondiente.
- Si no se puede seleccionar 54 x 86 mm como tamaño C, introduzca 54 mm para la anchura y 86 mm para la altura.
- Mac OS: si no está disponible "Canon SELPHY CP1200" como impresora de destino, registre la SELPHY en el ordenador de la manera siguiente.
- ① Acceda a [Preferencias del Sistema] > [Impresoras y escáneres] o [Impresión y Escaneado].
- (2) Haga clic en [+] bajo la lista.
- 3 Elija "Canon SELPHY CP1200".
- (4) Haga clic en [Añadir].

## **Otras funciones Wi-Fi**

## Ajustes de contraseña para Conexión directa

Puede cambiar la contraseña o configurarla de forma que se puedan realizar conexiones sin necesidad de introducir una contraseña.

- Pulse el botón < □> y, a continuación, los botones <▲>< ▼> para seleccionar [Config. LAN inalámbr.] y, a continuación, pulse el botón <OK>.
- Pulse los botones <▲><▼> para seleccionar el [Método de conexión] y, a continuación, pulse el botón <OK>.
- Pulse los botones <▲><♥> para seleccionar [Conexión directa] y, a continuación, pulse el botón <**OK**>.
- Pulse el botón EDIT.
- Para cambiar la contraseña, pulse los botones <▲><▼> para seleccionar [Cambiar contraseña], pulse el botón <OK> y, a continuación, pulse el botón EDIT para introducir texto (□49).
- Para modificar los ajustes de forma que no sea necesaria una contraseña para las conexiones, pulse los botones <▲><▼> para seleccionar [Contraseña], pulse el botón <**OK**>, seleccione [Off] y, a continuación, pulse el botón <**OK**>.
- Si se ha desactivado la contraseña seleccionando [Off], podrían acceder sin permiso terceras partes con malas intenciones a la SELPHY.
  - · Se recomienda dejar este ajuste siempre en [On].

## Cambio del método de conexión

Puede cambiar el método de conexión para adecuarlo a su manera de utilizar la impresora.

- Pulse el botón <\overline\overline
- Pulse los botones <▲><▼> para seleccionar [Método de conexión] y, a continuación, pulse el botón <OK>.
- Pulse los botones <▲><▼> para seleccionar un método de conexión y, a continuación, pulse el botón <OK>.

Contenido

Portada

Nombres de las partes

Operaciones básicas

Ajustes de impresión

Impresión a través de Wi-Fi

Impresión a través de cable USB

Solución de problemas

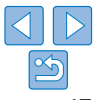

## <sup>7</sup> Desactivación de Wi-Fi

Para desactivar las conexiones Wi-Fi, haga lo siguiente.

- Pulse el botón < □> y, a continuación, los botones < ▲>< ▼> para seleccionar [Config. LAN inalámbr.] y, a continuación, pulse el botón < OK>.
- Pulse los botones <▲><♥> para seleccionar [Wi-Fi] y, a continuación, pulse el botón <OK>.
- Pulse los botones <▲><▼> para seleccionar [Desactivar] y, a continuación, pulse el botón <**OK**>.
- Para volver a activar las conexiones Wi-Fi, repita estos pasos y seleccione [Activar].

## Comprobación de la información de configuración de Wi-Fi

Compruebe la información (incluyendo el nombre y la dirección IP de la impresora) de la manera siguiente.

- Pulse el botón < □> y, a continuación, los botones < ▲>< ▼> para seleccionar [Config. LAN inalámbr.] y, a continuación, pulse el botón < OK>.
- Pulse los botones <▲><▼> para seleccionar [Confirmar ajustes] y, a continuación, pulse el botón <OK>.
- Pulse los botones <▲><▼> para comprobar la información de los ajustes.
- Pulse el botón < > para salir.

## Cambio del nombre de la impresora

Para cambiar el nombre de la impresora (243) haga lo siguiente.

- Pulse el botón < □> y, a continuación, los botones < ▲>< ▼> para seleccionar [Config. LAN inalámbr.] y, a continuación, pulse el botón < OK>.
- Pulse los botones <▲><♥> para seleccionar [Otros ajustes] y, a continuación, pulse el botón <**OK**>.
- Pulse los botones <▲><▼> para seleccionar [Establecer el nombre de impresora] y, a continuación, pulse el botón <OK>.
- Pulse el botón EDIT para acceder a la pantalla de entrada y, a continuación, escriba un nuevo nombre de impresora (<sup>1</sup>/<sub>1</sub>49).

## Especificación del protocolo de comunicación

Seleccione la versión de IP.

## Seleccione la versión de IP.

- Pulse el botón < (□> y, a continuación, los botones < ▲>< ▼> para seleccionar [Config. LAN inalámbr.] y, a continuación, pulse el botón < ○</li>
- Pulse los botones <▲><♥> para seleccionar [Otros ajustes] y, a continuación, pulse el botón <OK>.
- Pulse los botones <▲><♥> para seleccionar [Ajustes IPv4/IPv6] y, a continuación, pulse el botón <**OK**>.
- Pulse los botones <▲><▼> para seleccionar la versión y, a continuación, pulse el botón <OK>.
- Compruebe la información que se indica y pulse el botón <**OK**>.
- Si selecciona [IPv4], vaya al paso 2.
- Cuando seleccione [IPv6], seleccione [Activar] o [Desactivar] y pulse e botón < OK>.
- 2 Elija la configuración de dirección IP automática o manual.
- Para la configuración automática de la dirección IP, elija [Auto] y pulse el botón <OK>. La configuración se ha completado.
- Para especificar la dirección IP manualmente, elija [Manual] y pulse el botón <OK>. Vaya al paso 3.
- 3 Especifique la dirección IP.
- Pulse los botones <**◀**><**▶**> para mover el cursor, pulse los botones
  - <▲><▼> para especificar el valor y, a continuación, pulse el botón <OK>.
- **4** Especifique la máscara de subred.
  - Pulse los botones <<>>> para mover el cursor, pulse los botones
- **5** Compruebe los ajustes.
- Revise los detalles de los ajustes indicados y pulse el botón <**OK**>.

|                | Contenido                      |
|----------------|--------------------------------|
| < <b>0K</b> >. |                                |
| 1              | Nombres de las<br>partes       |
| ] y, a         |                                |
|                | Operaciones<br>básicas         |
|                |                                |
|                | Ajustes de<br>impresión        |
| ulse el        |                                |
| 1              | Impresión a través<br>de Wi-Fi |

Portada

Impresión a través de cable USB

Solución de problemas

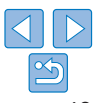

 IIPv6] no se puede seleccionar cuando se utiliza la Conexión directa

## Restablecimiento de la configuración de Wi-Fi a los valores predeterminados

Restablezca las opciones de configuración de Wi-Fi, tales como el nombre de la impresora la información del punto de acceso y la contraseña de la manera siguiente

- Pulse el botón < => v. a continuación. los botones < ▲ >< ▼> para seleccionar [Config. LAN inalámbr.] v. a continuación, pulse el botón <0K>
- Pulse los botones < A >< V > para seleccionar [Restablecer] configuración] v. a continuación, pulse el botón <**OK**>.
- Confirme la acción pulsando el botón <OK>.

## Entrada de información

Cuando escriba un nombre de impresora, una contraseña u otra información, pulse el botón EDIT para acceder a la pantalla de entrada.

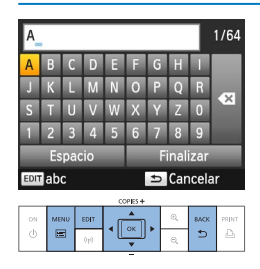

## Entrada de información

Pulse los botones < A>< V>< 4>< >. para seleccionar una letra, un número o un símbolo y, a continuación, pulse el botón <**OK**>. Para escribir un espacio. seleccione [Espacio] y pulse el botón <**OK**>

### Eliminación de información

• Pulse los hotones < A > < V > < d > < > >para seleccionar [ 🔊 ] v. a continuación. pulse el botón < OK >

#### Cambio de modo de entrada

Para cambiar de letras mavúsculas a minúsculas y a continuación símbolos pulse repetidamente el botón EDIT

## Vuelta a la pantalla anterior

- Para confirmar la entrada y volver a la pantalla anterior pulse los botones <>><\>><\>>> para seleccionar [Finalizar] v. a continuación, pulse el botón <**OK**>
- Para cancelar la entrada y volver a la pantalla anterior, pulse el botón <>>.

## Contenido Nombros do las partes

Portada

Operaciones hásicas

Aiustes de impresión

Impresión a través de Wi-Fi

Impresión a través de cable USB

Solución de problemas

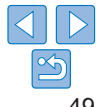

En este capítulo se describe cómo conectar una cámara o un ordenador a la SELPHY a través de un cable USB para la impresión.

Portada

| Impresión desde un ordenador (Windows) | 51 |
|----------------------------------------|----|
| Preparación del ordenador              | 51 |
| Impresión desde un ordenador (Mac OS)  | 53 |

## Impresión desde un ordenador (Windows)

Estas instrucciones se proporcionan utilizando como ejemplo Windows 7. La SELPHY se puede conectar a ordenadores en los que se ejecuten los siguientes sistemas operativos.

- Windows 8 1
- Windows 8
- Windows 7 SP1

## Preparación del ordenador

## Lo que necesitará

- Ordenador •
- Cable USB de 2.5 m o menos, se vende por separado (Puerto SELPHY: • Mini-B)
  - Instale el controlador de la impresora.
  - Conéctese a Internet en un ordenador v acceda a "http://www.canon.com/icpd/".
  - Seleccione su país/región y siga las instrucciones de la pantalla para completar la descarga.
  - Haga doble clic en la carpeta [Descargas] y, a continuación, haga doble clic en [cp1200-100-9].exe].
  - Siga las instrucciones que se muestran para completar la instalación.
  - Si aparece la ventana Control de cuentas de usuario, siga las instrucciones de la pantalla.

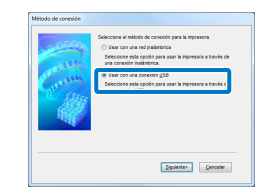

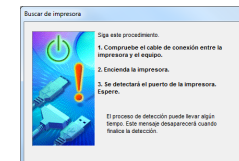

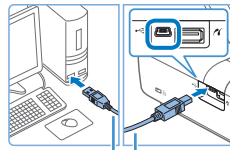

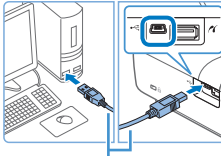

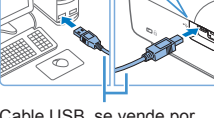

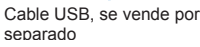

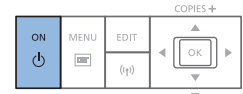

- Elija el método de conexión.
- Cuando se muestre la pantalla de la izquierda seleccione Usar conexión por USB1 v haga clic en [Siguiente]
- Cuando aparezca la pantalla de la izquierda, prepare la impresora y conéctela al ordenador
- Anaque la SELPHY y extraiga las tarjetas de memoria o unidades flash LISB
- Inserte un cassette de papel y un cartucho de tinta cargados en la SELPHY (18 – 10).
- Utilice el cable USB para conectar. la SELPHY al ordenador. Para ver instrucciones, consulte el manual del usuario del ordenador o del cable

### Encienda la impresora para completar el proceso de instalación.

- Pulse el botón <()> para encender la SELPHY.
- Se instalará el controlador de la impresora.

Portada Contenido Nombres de las partes

> Operaciones hásicas

Aiustes de impresión

Impresión a través de Wi-Fi

Impresión a través de cable USB

Solución de problemas

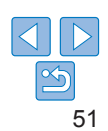

## 5 Prepare la SELPHY.

- Extraiga cualquier tarjeta de memoria o unidad flash USB que haya insertada.
- Inserte un cassette de papel y un cartucho de tinta cargados en la SELPHY (<u>8</u> – 10).
- Si la impresora y el ordenador no están conectados todavía, apague por un momento la impresora, conéctela al ordenador por el puerto USB (<sup>1</sup>, 51), y luego vuélvala a encender.
- 6 Acceda al cuadro de diálogo de impresión.
- Inicie el software fotográfico, seleccione las imágenes que va a imprimir y acceda al cuadro de diálogo de impresión.
- Como impresora de destino, seleccione "Canon SELPHY CP1200".
- 7 Elija las opciones de impresión.
- Elija un tamaño de papel que coincida con el tamaño del cassette de papel y el cartucho de tinta de la SELPHY. Elija también la opción de impresión con bordes o sin bordes con los tamaños de papel que se muestran.
- Elija la orientación de la impresión y el número de copias que desee.
- 8 Imprima.

- La impresión en curso no se puede cancelar desde la SELPHY con el botón <">>. Para cancelar la impresión, utilice el ordenador para cancelar el trabajo de impresión.
  - Es posible que la impresora no funcione correctamente si se conecta a un ordenador a través de un concentrador USB.
  - Evite que el ordenador entre en el modo de hibernación o de espera mientras la SELPHY esté conectada a través de USB. Si el ordenador entra en modo de hibernación con la SELPHY conectada a través de USB, haga despertar el ordenador sin desconectar el cable USB. Si la recuperación falla, reinicie el ordenador.
- Contenido Nombres de las partes Operaciones

Portada

- Para ver las instrucciones del ordenador o del software fotográfico, consulte el manual del usuario correspondiente.
- Si se muestra un mensaje de error en la SELPHY, compruebe también los mensajes de error que se muestran en el ordenador (en el modo de escritorio). Los mensajes se descartarán automáticamente cuando se resuelva el problema indicado.
  - Si se muestra un mensaje en el ordenador, también puede hacer clic en [Cancelar] para cancelar la impresión.

Ajustes de impresión

Impresión a través de Wi-Fi

Impresión a través de cable USB

Solución de problemas

Apéndice

**〇** 〇 52

## Impresión desde un ordenador (Mac OS)

Puede imprimir desde el ordenador utilizando AirPrint. La SELPHY se puede conectar a ordenadores en los que se ejecuten los siguientes sistemas operativos.

Mac OS X 10.8 o posterior

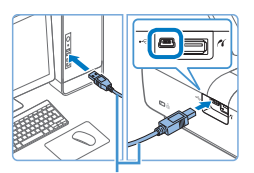

Cable USB, se vende por separado

## 1 Prepare la SELPHY y conecte un ordenador.

- Extraiga cualquier tarjeta de memoria o unidad flash USB que haya insertada.
- Inserte un cassette de papel y un cartucho de tinta cargados en la SELPHY (<u>8</u> – 10).
- 2 Acceda al cuadro de diálogo de impresión.
  - Inicie el software fotográfico, seleccione las imágenes que va a imprimir y acceda al cuadro de diálogo de impresión.
- Como impresora de destino, seleccione "Canon SELPHY CP1200".
- 3 Elija las opciones de impresión.
- Especifique el tamaño del papel, la orientación y el número de copias.
- Para imprimir al tamaño P, seleccione [Postal].
- Para imprimir en tamaño C, seleccione [54 x 86 mm] como tamaño del papel.

## 4 Imprima.

Haga clic en [Imprimir] para imprimir.

- La impresión en curso no se puede cancelar desde la SELPHY con el botón <<sup>+</sup>>. Para cancelar la impresión, utilice el ordenador para cancelar el trabajo de impresión.
  - Es posible que la SELPHY no funcione correctamente si se conecta a un ordenador a través de un concentrador USB.
- Evite que el ordenador entre en el modo de hibernación o de espera mientras la SELPHY esté conectada a través de USB. Si el ordenador entra en modo de hibernación con la SELPHY conectada a través de USB, haga despertar el ordenador sin desconectar el cable USB. Si la recuperación falla, reinicie el ordenador.
- Para ver las instrucciones del ordenador o del software fotográfico, consulte el manual del usuario correspondiente.
- Si no se puede seleccionar 54 x 86 mm como tamaño C, introduzca 54 mm para la anchura y 86 mm para la altura.
  - Si se muestra un mensaje de error en la SELPHY, compruebe también los mensajes de error que se muestran en el ordenador (en el modo de escritorio). Los mensajes se descartarán automáticamente cuando se resuelva el problema indicado.
  - Si se muestra un mensaje en el ordenador, también puede hacer clic en [Cancelar] para cancelar la impresión.
  - Mac OS: si no está disponible "Canon SELPHY CP1200" como impresora de destino, registre la SELPHY en el ordenador de la manera siguiente.
    - Acceda a [Preferencias del Sistema] > [Impresoras y escáneres] o [Impresión y Escaneado].
    - (2) Haga clic en [+] bajo la lista.
    - (3) Elija "Canon SELPHY CP1200".
    - (4) Haga clic en [Añadir].

Portada

Contenido

Impresión a través de cable USB

Solución de problemas

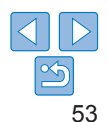

## Impresión desde una cámara

Si conecta una cámara compatible con PictBridge, podrá elegir imágenes con la cámara e imprimirlas.

Aquí se ofrecen instrucciones para imprimir utilizando como ejemplo una cámara digital compacta Canon. Si su cámara funciona de manera diferente, consulte el manual del usuario de la cámara.

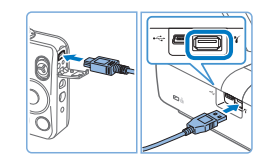

Confirme que no hava ninguna tarieta de

Prepare la SELPHY.

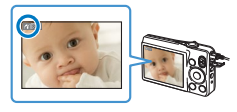

- 3 Encienda la SELPHY y a continuación la cámara, y entre en el modo de reproducción.
- Algunas cámaras mostrarán un icono

### 4 En la cámara, elija las imágenes y prepare la impresión.

- Utilice la cámara para iniciar la impresión.
- Después de imprimir, apague la SELPHY y la cámara, y desconecte el cable.

- ✔ La impresión en curso no se puede cancelar desde la SELPHY con el botón
   <⇒>. Utilice la cámara para detener la impresión.
  - Este producto utiliza la tecnología PictBridge para imprimir a través de USB. Los estándares técnicos PictBridge facilitan la conexión directa de cámaras, impresoras y otros dispositivos para imprimir fácilmente. Este producto es compatible con el estándar DPS sobre IP que permite el uso de PictBridge en entornos de red.
- Impresión usando la configuración de cámara (Impresión DPOF)

Al insertar una tarjeta de memoria con información DPOF configurada en una cámara se mostrará [Imágenes DPOF restantes / ¿Imprimir imágenes?]. Para revisar la información de impresión ajustada en la cámara, pulse el botón  $< \mathbf{OK} >$  y, para imprimir de una vez todas las imágenes designadas, pulse el botón  $< \mathbf{D} >$ .

- Para ver instrucciones sobre la configuración de la información DPOF, consulte el manual del usuario de la cámara.
- Las fechas y los números de archivo son información DPOF ajustada en la cámara que no puede modificarse en la SELPHY.
- Las imágenes preparadas con un valor de [Tipo Impresión] de [Estándar] en cámaras Canon se imprimen de acuerdo con los ajustes de "Ajuste de la configuración" (24 – 32).
- También puede revisar la información de impresión ajustada en la cámara pulsando el botón <\overlimetrix>, seleccionando [Impresión DPOF] y pulsando el botón <OK>.

No obstante, [Impresión DPOF] solo se muestra cuando se inserta una tarjeta de memoria configurada en la cámara. Contenido

Portada

Nombres de las partes

Operaciones básicas

Ajustes de impresión

Impresión a través de Wi-Fi

Impresión a través de cable USB

Solución de problemas

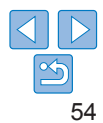

Consulte estas sugerencias sobre solución de problemas para resolver problemas relacionados con SELPHY. Si el problema persiste, póngase en contacto con un Servicio de asistencia al cliente de Canon.

| Contenido                          |
|------------------------------------|
| Nombres de las<br>partes           |
| Operaciones<br>básicas             |
| Ajustes de<br>impresión            |
| Impresión a través<br>de Wi-Fi     |
| Impresión a través<br>de cable USB |
| Solución de<br>problemas           |
| Apéndice                           |
|                                    |

Portada

| Alimentación | 56 |
|--------------|----|
| Pantalla     |    |
| Impresión    |    |
| 1            |    |

| Papel             | 57 |
|-------------------|----|
| Wi-Fi             | 58 |
| Mensajes de error | 59 |

## Alimentación

#### La SELPHY no se enciende

- Mantenga pulsado el botón <0 > hasta que se muestre la pantalla de inicio (112).
- Cuando use una batería, confirme que dicha batería esté cargada y correctamente insertada.

## Pantalla

#### No se muestra la pantalla de visualización de imágenes ([]31)

## Impresión

#### No se puede imprimir

- Confirme que la SELPHY esté encendida (12).
- Confirme que el cassette de papel y el cartucho de tinta estén cargados correctamente (210).
- Confirme que la cinta de la tinta no esté suelta (Q8).
- Confirme que esté utilizando papel diseñado especialmente para la SELPHY (110).
- Reemplace el cartucho de tinta y rellene el cassette de papel si es necesario (
   15).
- Confirme que esté utilizando la combinación correcta de papel, cassette de papel y cartucho de tinta (<sup>1</sup>).

#### No se puede mostrar o imprimir imágenes de tarjetas de memoria o unidades flash USB

- Confirme que la unidad flash USB esté insertada por completo, con el lado correcto hacia arriba (<sup>[1]</sup>16).
- Confirme que el tipo de imagen sea compatible (113).
- Confirme que no se haya insertado sin su adaptador una tarjeta de memoria que requiera el uso de un adaptador (2113).

#### No se puede imprimir desde una cámara

- Confirme que su cámara sea compatible con PictBridge (254).
- Cuando imprima mediante Wi-Fi, confirme que tanto la SELPHY como la cámara estén conectadas correctamente al punto de acceso (<u>137</u>).
- Cuando imprima a través de USB, confirme que la SELPHY esté conectada directamente a la cámara con el cable USB (<sup>154</sup>).
- Confirme que quede suficiente carga en las baterías de la cámara. Si las baterías están agotadas, reemplácelas por otras completamente cargadas o por baterías nuevas.
- Extraiga cualquier tarjeta de memoria o unidad flash USB que haya insertada en la SELPHY.

#### No se puede imprimir desde un ordenador

- Confirme que haya instalado correctamente el controlador de la impresora (251).
- Extraiga cualquier tarjeta de memoria o unidad flash USB que haya insertada.
- Cuando imprima mediante Wi-Fi, confirme que tanto la SELPHY como el ordenador estén conectados correctamente al punto de acceso (<sup>[1]</sup>40).
- Cuando imprima a través de USB, confirme que la SELPHY esté conectada directamente al ordenador con el cable USB (<sup>15</sup>).
- Windows: confirme que la impresora no esté fuera de línea. Si es así, haga clic con botón secundario del ratón en el icono de la impresora y póngala en línea.
- Mac OS: Confirme que ha añadido la SELPHY a la lista de impresoras (146, 53).

Nombres de las partes

Contenido

Portada

Ajustes de impresión

Impresión a través de Wi-Fi

Impresión a través de cable USB

Solución de problemas

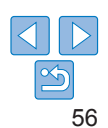

## No hay fecha ni número de archivo al imprimir desde tarjetas de memoria o unidades flash USB

 Confirme que la SELPHY esté configurada para imprimir la fecha o el número de archivo (<u>30</u>).

Tenga en cuenta que, en la impresión DPOF, la impresión de la fecha o del número de archivo se configura en la cámara.

#### No hay fecha ni número de archivo al imprimir desde cámaras

 Confirme que el ajuste de fecha o número de archivo esté activado en la cámara. Tenga en cuenta que, con la configuración estándar de la cámara, se utilizará el ajuste de fecha o número de archivo de la SELPHY.

#### La calidad de impresión es mala

- Confirme que la cinta de la tinta y el papel no estén sucios ni tengan polvo.
- Confirme que no haya polvo en el interior de la SELPHY (<u>64</u>).
- Confirme que no se haya formado condensación en la SELPHY (<sup>164</sup>).
- Confirme que la SELPHY no esté cerca de fuentes de ondas electromagnéticas o campos magnéticos fuertes (211).

#### Los colores impresos no coinciden con los colores de la pantalla

 Las pantallas emplean un método de revelado del color diferente del de las impresoras. Los colores también pueden parecer diferentes en función de la intensidad y de la temperatura de color de la illuminación del entorno de visualización del monitor, así como de la calibración del color del monitor.

#### Las imágenes individuales se imprimen reducidas, en solo una posición de diseño

 Cambie los ajustes de [Diseño Página] (<sup>226</sup>). Cuando se selecciona en [Diseño Página] un diseño diferente de [1-up], las imágenes individuales se imprimen en una posición de diseño por cada hoja si se imprimen desde una cámara u otro dispositivo que solo pueda enviar una imagen a la vez.

#### La impresión tarda demasiado

- La SELPHY detendrá temporalmente la impresión si supera una temperatura específica; esto no significa un problema. Espere a que la impresora se enfrie. Durante la impresión continua, en ambientes cálidos o si el interior de la impresora se calienta porque se bloquee la rejilla de ventilación de la parte posterior ([\_\_5], es posible que la SELPHY deje de imprimir temporalmente y que la impresión tarde más tiempo.
- La impresión puede tardar un poco en función del entorno de impresión. En tal caso, pruebe con otro método de impresión (impresión desde una tarjeta de memoria, impresión a través de Wi-Fi, impresión a través de un cable USB).

| Papel                                                                                                    | Portada                            |
|----------------------------------------------------------------------------------------------------|------------------------------------|
| El papel no cabe en el cassette                                                                                                    |                                    |
| <ul> <li>Confirme que el papel sea del mismo tamaño que el cassette de papel (<sup>12</sup>).</li> </ul>                                                                                                    | Questionista                       |
| Se producen problemas de alimentación del papel o frecuentes atascos del papel                                                                                                    | Contenido                          |
| <ul> <li>Confirme que el papel y el cassette estén insertados correctamente ( 9, 10).</li> </ul>                                                                                                    | Nombres de las                     |
| Confirme que haya menos de 19 hojas en el cassette.                                                                                                    | partes                             |
| · Confirme que no se hayan recogido 19 o más hojas en el cassette de papel.                                                                                                    |                                    |
| <ul> <li>Confirme que esté utilizando papel diseñado especialmente para la SELPHY<br/>(</li></ul>                                                                                                    | Operaciones<br>básicas             |
| No se puede imprimir la cantidad correcta (queda papel sin utilizar<br>después de que se agote la tinta)<br>• Puede quedar algo de papel sin utilizar si la tinta se agota primero (Q15).                                                                                                    | Ajustes de<br>impresión            |
| Atascos de papel                                                                                                    |                                    |
| <ul> <li>Si el papel sobresale por la ranura de expulsión del papel delantera o trasera<br/>(<sup>15</sup>), tire de él con cuidado. Si no puede retirar el papel tirando de él<br/>suavemente, no lo fuerce nunca. Anaque la impresora y enciéndala otra yez. Renita</li> </ul>                                                                                                    | Impresión a travé<br>de Wi-Fi      |
| subveniente, no lo nerce nunca. Apague la impresora y enciendaria dez. Repita<br>hasta que se expulse el papel. Si apaga accidentalmente la impresora durante la<br>impresión, reiniciela y espere a que se expulse el papel. Si se atasca el papel y<br>no es posible retirarlo, póngase en contacto con el vendedor o con un Servicio de<br>asistencia al cliente de Canon. No intente retirar el papel atascado a la fuerza, puesto<br>que podría dañar la impresora. | Impresión a través<br>de cable USB |
|                                                                                                    | Solución de<br>problemas           |
|                                                                                                    |                                    |

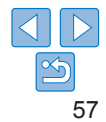

## Wi-Fi

No utilice la impresora cerca de fuentes de interferencias para la señal Wi-Fi tales como hornos de microondas dispositivos Bluetooth u otros equipos que funcionen en la banda de 2 4 GHz

#### El SSID (nombre de red) del dispositivo no se muestra al conectar con una cámara o un smartphone

- Elija como método de conexión [Conexión directa] (135, 38)
- Mantenga la impresora cerca de la cámara o del smartphone, sin ningún objeto entre مالم

#### El punto de acceso no se muestra en la impresora No se puede conectar la impresora al punto de acceso

- Elija como método de conexión [Mediante red Wi-Fi] (140).
- Confirme que el punto de acceso esté encendido y listo para la comunicación. Para ver instrucciones sobre cómo hacer la comprobación, consulte el manual del usuario del punto de acceso.
- Si hav muchos puntos de acceso, pero no se muestra el necesario, conecte mediante WPS (140) o manualmente (144).
- Mantenga la impresora cerca del punto de acceso, sin objetos entre ellos.
- Confirme que la contraseña sea correcta e intente conectarse otra vez.
- Confirme que el canal del punto de acceso esté entre 1 11. En lugar de usar la asignación automática de canales, es aconseiable especificar manualmente un canal dentro de este intervalo. Para ver instrucciones para la comprobación o el ajuste de la configuración, consulte el manual del usuario del punto de acceso.
- Si el punto de acceso filtra la comunicación por direcciones MAC o IP, registre en el punto de acceso la información de la impresora que se muestra al comprobar los ajustes (148). También puede intentar desactivar las funciones de separación de privacidad o aislamiento del punto de acceso.

Para ver instrucciones para la comprobación o el ajuste de la configuración, consulte el manual del usuario del punto de acceso.

En redes WEP sin DHCP, ajuste manualmente la dirección IP (148).

## No se puede conectar mediante Wi-Fi

- Intente reiniciar la SELPHY. Si continúa sin poder establecerse una conexión compruebe los ajustes del punto de acceso u otro dispositivo para la conexión Wi-Fi
- Si no es posible conectarse mediante la [Conexión WPS], pruebe a conectarse usando [Buscar un punto de acceso] (1142) o [Aiustes manuales] (1144)

#### Se puede conectar con el punto de acceso, pero no se puede imprimir

- Extraiga cualquier tarieta de memoria o unidad flash USB que hava insertada.
- No se puede imprimir cuando la impresora va está imprimiendo un trabajo desde otro dispositivo, o cuando la impresora está conectada a una cámara
- Cuando imprima desde un smartphone, instale Canon PRINT Inkiet/SELPHY  $(\square 34)$
- Confirme que la cámara, el smartphone o el ordenador desde el que va a imprimir esté conectado al mismo punto de acceso que la SELPHY
- Compruebe la contraseña del punto de acceso e intente conectarse de nuevo (45).
- Si se muestra un mensaie después de escribir la contraseña correcta y pulsar el botón <**OK**> (144), confirme que la funcionalidad del servidor DHCP esté activada en el punto de acceso y que los ajustes de conexión de la SELPHY, tales como la dirección IP, sean correctos (148).

### La impresión tarda demasiado o se ha perdido la conexión Wi-Fi

 No utilice la impresora cerca de fuentes de interferencias para la señal Wi-Fi, tales como hornos de microondas, dispositivos Bluetooth u otros equipos que funcionen en la banda de 2.4 GHz.

Tenga en cuenta que, aunque se muestre  $[\Upsilon_{II}]$ , la transmisión de imágenes puede tardar algún tiempo.

- En conexiones directas (234, 37), mantenga la impresora cerca de la cámara o del smartphone, sin ningún obieto entre ellos.
- En conexiones a través de un punto de acceso (1140), mantenga la impresora cerca del punto de acceso, sin ningún obieto entre ambos.

## No se puede conectar mediante Wi-Fi desde el ordenador

- Confirme que el controlador de la impresora esté instalado correctamente en Windows.
- En Windows, active [Detección de redes].
- En Mac OS, registre la SELPHY en el ordenador (146).

Portada

Contenido

Nombres de las nartes

Operaciones hásicas

Aiustes de impresión

Impresión a través de Wi-Fi

Impresión a través de cable USB

Solución de problemas

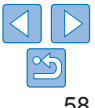

#### Mensaje mostrado al conectar una cámara o un smartphone

 Puede utilizar [Conexión directa] para conectar hasta 8 dispositivos al mismo tiempo. Si se intentan conectar más de 8 dispositivos, aparecerá un mensaje. En ese caso, desconecte uno de los dispositivos conectados a la impresora, pulse el botón
 OK> de la impresora para quitar el mensaje, y luego conecte el nuevo dispositivo a la impresora. Si no es posible desconectar un dispositivo conectado, apague la impresora por un momento para desconectar todos los dispositivos, y luego vuélvala a encender.

## Mensajes de error

Los mensajes de error indican problemas con la SELPHY. Cuando los mensajes de error incluyan sugerencias para la solución de problemas, siga las instrucciones. Si solo se muestra un mensaje de error, siga las sugerencias de "Solución de problemas" ( $\square 55$ ).

Si el problema persiste, póngase en contacto con un Servicio de asistencia al cliente de Canon.

 Si se produce un problema mientras la SELPHY está conectada a otro dispositivo, es posible que también se muestre un mensaje de error en el dispositivo. Compruebe tanto la SELPHY como el dispositivo.

Portada Contenido Nombres de las partes Operaciones hásicas Aiustes de impresión Impresión a través de Wi-Fi Impresión a través de cable USB Solución de problemas Apéndice

## **Apéndice**

Aquí se proporcionan instrucciones para la impresión alimentada por batería con una batería opcional, junto con las especificaciones de la SELPHY y sugerencias para la manipulación y el mantenimiento.

| Impresión sin toma de alimentación      | 6 |
|-----------------------------------------|---|
| Colocación de la batería                |   |
| Carga de la batería para usar la SELPHY | 6 |
| Especificaciones                        | 6 |
| Manipulación y mantenimiento            | 6 |

| Precauciones relacionadas con Wi-Fi (LAN inalámbrica)          | .64 |
|----------------------------------------------------------------|-----|
| Precauciones relativas a las interferencias por ondas de radio | .64 |
| Precauciones de seguridad                                      | .65 |
| Durante la impresión                                           | .65 |

| Nombres de las<br>partes           |
|------------------------------------|
| Operaciones<br>básicas             |
| Ajustes de<br>impresión            |
| Impresión a través<br>de Wi-Fi     |
| Impresión a través<br>de cable USB |
| Solución de<br>problemas           |
| Apéndice                           |

Portada

Contenido

60

## Impresión sin toma de alimentación

Para imprimir donde no haya una toma de alimentación disponible, utilice la batería NB-CP2LH (se vende por separado). Con una carga completa se puede imprimir hasta unas 54 hojas\* de papel de tamaño postal.

\* De acuerdo con las pruebas de Canon. Puede variar en función de las condiciones de impresión.

## Colocación de la batería

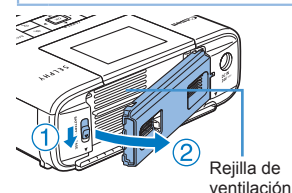

### 1 Extraiga la tapa de montaje de la batería.

 Sujetando el conmutador en la dirección que indica la flecha (①), mueva la tapa en la dirección que indica la flecha (②) para extraerla.

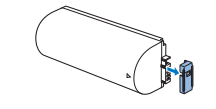

2 Extraiga la tapa de los terminales de la batería.

## **3** Coloque la batería.

 Deslice el extremo de los terminales en la dirección de la flecha (1) e inserte el otro extremo (2) hasta que encaje en su lugar.

 También se puede usar una batería NB-CP2L (se vende por separado).
 Con una carga completa se puede imprimir hasta unas 36 hojas de papel de tamaño postal. De acuerdo con las pruebas de Canon. Puede variar en función de las condiciones de impresión.

## Carga de la batería para usar la SELPHY

- Una vez que se conecta a la alimentación (
  11), se inicia la carga y

   **-** parpadea en la pantalla.
- Una vez finalizada la carga al cabo de unas cuatro horas (a temperatura ambiente), [197] dejará de mostrarse.
- La SELPHY se puede utilizar incluso mientras parpadea [#]; para ello solo debe encenderla ([]11). Sin embargo, la carga se detendrá. Una vez que se apaga, []] parpadea y la carga continúa.
- Contenido

Portada

Nombres de las partes

Operaciones básicas

Aiustes de

impresión

de Wi-Fi

- Para ver las precauciones relacionadas con la batería, consulte el manual del usuario de la batería.
  - Cuando se muestre [[]], coloque la SELPHY en un entorno a temperatura ambiente ([]62), y cárguela una vez se haya ajustado a esta temperatura.

  - Cuando se muestra [1] Ti en rojo, la batería ha alcanzado el final de su vida útil. Compre una batería nueva.

Impresión a través

Impresión a través de cable USB

Solución de problemas

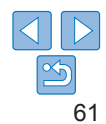

## **Especificaciones**

| Método de impresión                | Transferencia térmica de sublimación de tinta (con recubrimiento)                                                                                               |                                             |      |
|------------------------------------|----------------------------------------------------------------------------------------------------|---------------------------------------------|------|
| Resolución                         | 300 x 300 ppp                                                                                                    |                                             |      |
| Gradación                          | 256 tonos por color                                                                                                    |                                             |      |
| Tinta                              | Tinta de color especial (Y/N                                                                                                    | I/C/recubrimiento)                          |      |
| Papel                              | Tamaño postal (papel fotográfico) y tarjeta (papel<br>fotográfico, etiqueta de página completa, configuración de<br>8 etiquetas por hoja y etiquetas cuadradas) |                                             |      |
| Tamaño de papel                    | Antes del rasgado en las<br>perforaciones                                                                                                    | Después del rasgado en las<br>perforaciones | Uni  |
| Postal                             | 100,0 x 177,0 mm                                                                                                    | 100,0 x 148,0 mm                            | Ter  |
| Tarjeta                            | 83,0 x 86,0 mm                                                                                                    | 54,0 x 86,0 mm                              | fun  |
| Etiqueta de<br>página completa     | 54,0 x 86,0 mm                                                                                                    | -                                           | Hu   |
| Etiqueta en hoja<br>de 8 etiquetas | 22,0 x 17,3 mm                                                                                                    | -                                           | Alii |
| Etiquetas<br>cuadradas             | 54,0 x 54,0 mm                                                                                                    | -                                           | Co   |
| Velocidad de impresión*1           |                                                                                                    |                                             | Din  |
| Postal                             | Aprox. 47 seg.                                                                                                    | (Aprox. 58 seg.)*2                          | Pes  |

| Postal                     | Aprox. 47 seg.              | (Aprox. 56 seg.) -             |
|----------------------------|-----------------------------|--------------------------------|
| Tarjeta                    | Aprox. 27 seg.              | (Aprox. 32 seg.)*2             |
| Sistema de<br>alimentación | Alimentación automática de  | esde el cassette de papel      |
| Sistema de expulsión       | Expulsión automática al cas | ssette de papel                |
| Pantalla                   | Pantalla LCD en color TFT   | 6,8 cm (2,7 pulg.), inclinable |

| Interfaces                                                             |                                                                                                    |                                                                                     |                         |
|------------------------------------------------------------------------|----------------------------------------------------------------------------------------------------|-------------------------------------------------------------------------------------|-------------------------|
| USB de alta<br>velocidad                                               | Puerto Tipo A par<br>Puerto Mini-B par                                                                                                    | a dispositivos compatibles con PictBridge<br>a ordenadores                          | Portada                 |
| Tarjetas de memoria                                                    | SD, SDHC, SDXC, miniSD <sup>+3</sup> , miniSDHC <sup>+3</sup> , microSD <sup>+3</sup> ,<br>microSDHC <sup>+3</sup> y microSDXC <sup>+3</sup> |                                                                                     | Contenido               |
| Red LAN                                                                | Estándares: IEEE 802.11b/g                                                                                                    |                                                                                     |                         |
| inalámbrica                                                            | Canales:<br>Conexión:<br>Transmisión:                                                                                                    | 1 – 11<br>Modo de infraestructura*4<br>DSSS (IEEE 802.11b) o OFDM<br>(IEEE 802.11a) | Nombres d<br>partes     |
|                                                                        | Seguridad:                                                                                                    | Sin seguridad, WEP, WPA-PSK<br>(AES/TKIP), WPA2-PSK (AES/TKIP)                      | Operacione              |
| Unidades flash USB                                                     | Solo formato FAT                                                                                                    | o exFAT                                                                             | Sucroud                 |
| Temperatura de<br>funcionamiento                                       | 5 – 40 °C                                                                                                    |                                                                                     | Ajustes de<br>impresión |
| Humedad de<br>funcionamiento                                           | 20 – 80%                                                                                                    |                                                                                     |                         |
| Alimentación                                                           | Alimentador de co<br>Batería NB-CP2L                                                                                                    | orriente CA-CP200 B<br>H (se vende por separado)                                    | Impresión<br>de Wi-Fi   |
| Consumo eléctrico                                                      | 60 W máximo (en espera: 4 W máximo)                                                                                                    |                                                                                     |                         |
| Dimensiones                                                            | 180,6 x 63,3 x 135,9 mm                                                                                                    |                                                                                     | Impresión               |
| Peso (solo el cuerpo<br>de la impresora)                               | Aprox. 860 g                                                                                                    |                                                                                     | de cable U              |
| *1 Desde la pasada de impresión inicial en amarillo hasta la expulsión |                                                                                                    |                                                                                     | Solución d              |

- 1 Desde la pasada de impresión inicial en amarillo hasta la expulsión.
- \*2 Los valores que aparecen entre paréntesis indican la velocidad cuando se ha seleccionado [Diseño 1], [Diseño 2] o [Diseño 3] en [Acabado].
- \*3 Requiere un adaptador dedicado opcional.
- \*4 Compatible con Wi-Fi Protected Setup.

bres de las 26 raciones cas stes de esión esión a través /i-Fi

esión a través able USB

ición de problemas

Apéndice

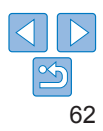

#### . . .

## Alimentador de corriente CA-CP200 B

Entrada nominal Salida nominal Temperatura de funcionamiento

 $100 - 240 \vee CA (50/60 Hz) 1 0 A (100 V) - 0 6 A (240 V)$ 24 V CC 18 A 0 - 40 °C

## Batería NB-CP2LH (se vende por separado)

Tipo Tensión nominal 22.2 V CC Capacidad nominal 1200 mAh Ciclos de carga 5 – 40 °C Temperatura de funcionamiento

Batería de ion de litio recargable Aprox 300 veces

## Batería NB-CP2L (se vende por separado)

| Тіро              | Batería de ion de litio recargable |
|-------------------|------------------------------------|
| Tensión nominal   | 22,2 V CC                          |
| Capacidad nominal | 1200 mAh                           |
| Ciclos de carga   | Aprox. 300 veces                   |
| Temperatura de    | 5 – 40 °C                          |
| funcionamiento    |                                    |

- Todos los datos se basan en pruebas realizadas por Canon.
- El aspecto o las especificaciones de la impresora están sujetos a • cambios sin previo aviso.

Se recomienda el uso de accesorios y consumibles originales de Canon.

Este producto se ha diseñado para alcanzar un rendimiento excelente cuando se utiliza con accesorios y consumibles originales de la marca Canon Canon no asume ninguna responsabilidad por los daños o accidentes ocasionados Contenido a este producto, tales como incendios, etc., que se deriven del funcionamiento incorrecto de accesorios no originales de la marca Canon (por ejemplo, la fuga o explosión de una batería). La garantía comercial de Canon (donde se ofrezca) no cubre los daños ocasionados por el uso de accesorios o consumibles no originales. Nombres de las partes PRECALICIÓN EXISTE RIESCO DE EXPLOSIÓN SUSE SUSTITUYEN LAS BATERÍAS POR OTRAS DE LIN TIPO INCORRECTO Operaciones DESECHE LAS BATERÍAS USADAS SEGÚN LAS NORMAS LOCALES. hásicas Aiustes de impresión Impresión a través de Wi-Fi Impresión a través de cable USB Solución de problemas Apéndice

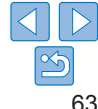

Portada

## Manipulación y mantenimiento

- No someta la impresora a una fuerza excesiva, lo que puede dañarla o provocar atascos de papel.
- No exponga la impresora a insecticidas u otras sustancias volátiles. Además, no guarde la impresora en contacto con productos de goma, vinilo o plástico durante largos períodos de tiempo, dado que la carcasa podría deteriorarse.
- Evite la condensación en la impresora, algo que puede ocurrir cuando se traslade de entornos fríos a entornos cálidos. Ponga la impresora en una bolsa de plástico cerrada y déjela adaptarse a la nueva temperatura antes de quitar la bolsa. Si se forma condensación, deje que la impresora se seque de manera natural a temperatura ambiente antes de utilizarla otra vez.
- · Si la impresora se ensucia, límpiela con un paño suave y seco.
- Si la rejilla de ventilación (<sup>15</sup>) se ensucia, extraiga el cartucho de tinta (<sup>15</sup>) antes de limpiar el polvo, para evitar que entre polvo en su interior y afecte a la calidad de la impresión.
  - No limpie nunca la impresora con disolventes tales como benceno o con detergente neutro, lo que podría provocar la deformación o el decapado de la carcasa.

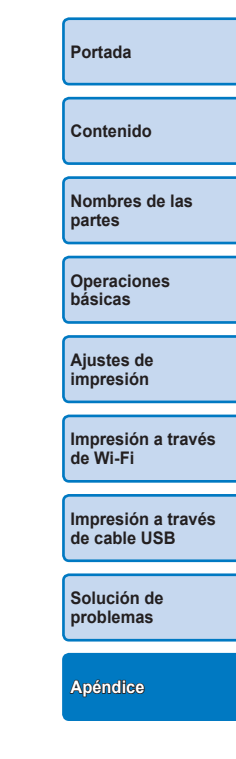

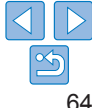

## Precauciones relacionadas con Wi-Fi (LAN inalámbrica)

- Países y regiones que permiten el uso de WLAN
- El uso de WLAN está restringido en algunos países y regiones, y su uso ilegal puede ser sancionable bajo las normativas nacionales o locales. Para evitar el incumplimiento de las normativas sobre WLAN, visite el sitio web de Canon para comprobar dónde se permite su uso. Tenga en cuenta que Canon no será responsable de ningún problema derivado del uso de la WLAN en otros países o regiones.
- Cualquiera de las siguientes acciones puede conllevar una sanción legal:
  - Desmontar o modificar el producto
  - Quitar las etiquetas de certificación del producto
- De acuerdo con la normativa legal relativa al intercambio y comercio con el extranjero, se requiere un permiso de exportación (o permiso de transacción de servicios) emitido por el gobierno de Japón para poder exportar recursos o servicios estratégicos (incluido este producto) fuera de Japón.
- Dado que este producto incluye software de codificación americano, queda sometido a la normativa de administración de exportaciones de los EE.UU. y no se puede exportar ni llevar a un país que se encuentre bajo embargo comercial de los EE.UU.
- Asegúrese de anotar la configuración que utilice para la LAN inalámbrica.

La configuración de la LAN inalámbrica guardada en este producto puede cambiar o borrarse debido a un uso incorrecto del producto, a los efectos de las ondas de radio o la electricidad estática, a accidentes o a fallos de funcionamiento. Asegúrese de anotar la configuración de la LAN inalámbrica por precaución. Tenga en cuenta que Canon no se responsabilizará de los daños directos o indirectos ni la pérdida de ingresos resultantes de la degradación o la desaparición del contenido.

- Si va a transferir este producto a otra persona, desecharlo o enviarlo a reparar, asegúrese de anotar la configuración de la LAN inalámbrica y restablecer el producto a su configuración predeterminada (borrando, así, la configuración actual) si es necesario.
- Portada Contenido
- Canon no ofrecerá compensación alguna por los daños resultantes de la pérdida o el robo del producto.

Canon no se responsabilizará por los daños o pérdidas resultantes del acceso o el uso no autorizado de los dispositivos de destino registrados en este producto debidos a la pérdida o el robo del producto.

- Asegúrese de utilizar el producto como se indica en esta guía. Asegúrese de utilizar la función de LAN inalámbrica de este producto siguiendo las directrices indicadas en esta guía. Canon no se responsabilizará de daños o pérdidas si las funciones y el producto se utilizan de un modo distinto al descrito en esta guía.
- No utilice la función de LAN inalámbrica de este producto cerca de equipos médicos o de otros equipos electrónicos.

El uso de la función de LAN inalámbrica cerca de equipos médicos u otros equipos electrónicos puede afectar al funcionamiento de tales dispositivos.

## **Precauciones relativas a las interferencias** por ondas de radio

Este producto puede recibir interferencias de otros dispositivos que emitan ondas de radio.

Para evitar interferencias, asegúrese de utilizar este producto lo más lejos posible de tales dispositivos o evite utilizar éstos al mismo tiempo que este producto.

Operaciones hásicas

partes

Ajustes de impresión

Impresión a través de Wi-Fi

Impresión a través de cable USB

Solución de problemas

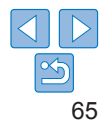

## Precauciones de seguridad

Dado que Wi-Fi utiliza ondas de radio para transmitir señales, se requieren precauciones de seguridad más estrictas que al utilizar un cable LAN Tenga en cuenta lo siguiente cuando utilice Wi-Fi

 Utilice solo las redes para las que tenga autorización de uso Este producto busca las redes Wi-Fi que hav en las inmediaciones v muestra los resultados en la pantalla

Puede que se muestren también redes para las que no tenga autorización de uso (redes desconocidas). No obstante, el intento de conectarse a estas redes o su uso podría considerarse un acceso no autorizado. Asegúrese de utilizar solo las redes para las que tenga autorización de uso y no intente conectarse a otras redes desconocidas.

Si no se configuran debidamente los ajustes de seguridad, pueden producirse los siguientes problemas:

Control de las transmisiones.

Terceras partes con malas intenciones pueden controlar sus transmisiones por Wi-Fi e intentar obtener los datos que envíe.

Acceso no autorizado a la red

Terceras partes con malas intenciones pueden obtener un acceso no autorizado a la red que usted utiliza para robar, modificar o destruir información

Además, usted podría resultar víctima de otros tipos de acceso no autorizado, como la suplantación de identidad (es decir, una persona asume una identidad para acceder a información no autorizada) o ataques de trampolín (es decir, una persona accede a su red sin autorización para utilizarla como trampolín y encubrir sus huellas al infiltrarse en otros sistemas).

Para evitar que se produzcan estos tipos de problemas, asegure bien su red Wi-Fi.

Solo debe utilizar la función Wi-Fi de este producto si entiende bien la seguridad Wi-Fi. Cuando establezca los ajustes de seguridad, debe mantener un equilibrio entre los riesgos y la comodidad.

## **Durante la impresión**

No desconecte la impresora de otros dispositivos hasta que la impresión hava finalizado: de lo contrario, es posible que se produzcan copias. incompletas o incorrectas

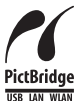

Este producto puede imprimir usando PictBridge a través de redes LAN inalámhricas

Los estándares técnicos PictBridge facilitan la conexión directa de cámaras, impresoras y otros dispositivos para imprimir fácilmente. La compatibilidad con el estándar PictBridge DPS sobre IP permite que el producto imprima de manera inalámbrica en entornos de red

## Licencia de súplica WPA

#### WPA Supplicant

Copyright (c) 2003-2012. Jouni Malinen <i@w1.fi> and contributors All Rights Reserved

This program is licensed under the BSD license (the one with advertisement clause removed)

If you are submitting changes to the project, please see CONTRIBUTIONS file for more instructions

#### License

This software may be distributed, used, and modified under the terms of BSD license: Redistribution and use in source and binary forms, with or without modification, are permitted provided that the following conditions are met:

- 1. Redistributions of source code must retain the above copyright notice, this list of conditions and the following disclaimer.
- 2. Redistributions in binary form must reproduce the above copyright notice, this list of conditions and the following disclaimer in the documentation and/or other materials provided with the distribution
- 3. Neither the name(s) of the above-listed copyright holder(s) nor the names of its contributors may be used to endorse or promote products derived from this software without specific prior written permission.

Portada

Contenido

Nombros do las partes

Operaciones hásicas

Aiustes de impresión

Impresión a través de Wi-Fi

Impresión a través de cable USB

Solución de problemas

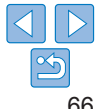

THIS SOFTWARE IS PROVIDED BY THE COPYRIGHT HOLDERS AND CONTRIBUTORS 'AS IS' AND ANY EXPRESS OR IMPLIED WARRANTIES, INCLUDING, BUT NOT LIMITED TO, THE IMPLIED WARRANTIES OF MERCHANTABILITY AND FITNESS FOR A PARTICULAR PURPOSE ARE DISCLAIMED. IN NO EVENT SHALL THE COPYRIGHT OWNER OR CONTRIBUTORS BE LIABLE FOR ANY DIRECT, INDIRECT, INCIDENTAL, SPECIAL, EXEMPLARY, OR ONSEQUENTIAL DAMAGES (INCLUDING, BUT NOT LIMITED TO, PROCUREMENT OF SUBSTITUTE GOODS OR SERVICES; LOSS OF USE, DATA, OR PROFITS; OR BUSINESS INTERRUPTION) HOWEVER CAUSED AND ON ANY THEORY OF LIABILITY, WHETHER IN CONTRACT, STRICT LIABILITY, OR TORT (INCLUDING NEGLIGENCE OR OTHERWISE) ARISING IN ANY WAY OUT OF THE USE OF THIS SOFTWARE, EVEN IF ADVISED OF THE POSSIBILITY OF SUCH DAMAGE.

\* El texto anterior está escrito en inglés porque así está estipulado.

## Marcas comerciales y licencias

- Microsoft y Windows son marcas comerciales de Microsoft Corporation, registradas en los Estados Unidos y/o en otros países.
- Macintosh y Mac OS son marcas comerciales de Apple Inc., registradas en los EE.UU. y en otros países.
- · App Store, iPhone y iPad son marcas comerciales de Apple Inc.
- El logotipo de SDXC es una marca comercial de SD-3C, LLC.
- Wi-Fi<sup>®</sup>, Wi-Fi Alliance<sup>®</sup>, WPA<sup>™</sup>, WPA2<sup>™</sup> y Wi-Fi Protected Setup<sup>™</sup> son marcas comerciales o marcas comerciales registradas de Wi-Fi Alliance.
- Todas las demás marcas comerciales son propiedad de sus respectivos dueños.
- · Este dispositivo incorpora la tecnología exFAT bajo licencia de Microsoft.
- Fragmentos del código utilizado en el firmware se basan parcialmente en el trabajo de Independent JPEG Group.
- Based on XySSL: Copyright (C) 2006-2008 Christophe Devine Copyright (C) 2009 Paul Bakker <polarssl\_maintainer at polarssl dot org> All rights reserved.

## Exención de responsabilidad

- Está prohibido reimprimir, transmitir o guardar en un sistema de recuperación cualquier parte de esta guía sin el permiso de Canon.
- Canon se reserva el derecho a modificar el contenido de esta guía en cualquier momento y sin previo aviso.
- Las illustraciones y capturas de pantalla de esta guía pueden diferir ligeramente de las que aparezcan en el equipo real.
- A pesar de todo lo anterior, Canon no acepta ninguna responsabilidad por los daños debidos a un uso erróneo de sus productos.

|   | Portada                            |
|---|------------------------------------|
| I | Contenido                          |
| 1 | Nombres de las<br>partes           |
| - | Operaciones<br>básicas             |
|   | Ajustes de<br>impresión            |
|   | Impresión a través<br>de Wi-Fi     |
|   | Impresión a través<br>de cable USB |
|   | Solución de<br>problemas           |
|   | Apéndice                           |
|   |                                    |